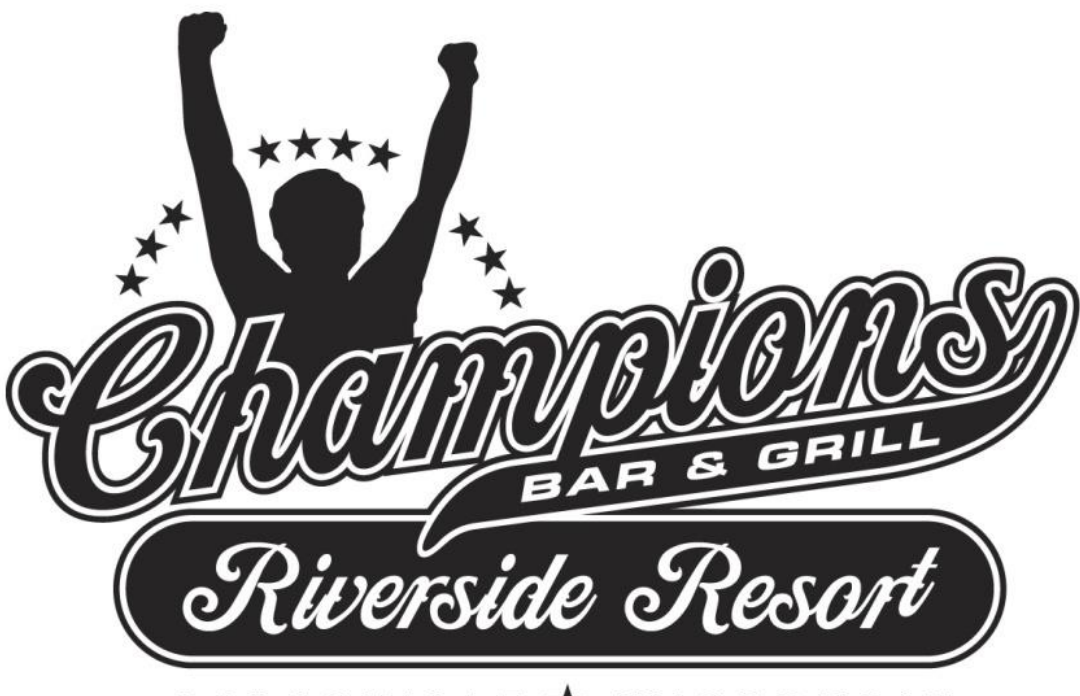

GALESVILLE ★ WISCONSIN

# 2025

# Champions Riverside Resort Bible

# Table of Contents

| Campspot                                                                                         | 2-36  |
|--------------------------------------------------------------------------------------------------|-------|
| 1. Sign in to Campspot                                                                           | 3     |
| 2. Reservation Grid                                                                              | 4     |
| 3. Booking a Reservation in Campspot                                                             | 7     |
| Adding a Golf Cart<br>Locking in a Site<br>Promo Code/Gift Certificate/Cash/WACO Payment Entries |       |
| 4. View Booked Reservations                                                                      |       |
| 5. Print off Check-In Packet Information                                                         |       |
| 6. Edit Existing Reservations                                                                    |       |
| 7. Splitting a Payment with Two Credit Cards                                                     | 27    |
| How to Check In/Check Out a Guest                                                                | 29-34 |
| How to Check In a Guest                                                                          |       |
| How to Check Out a Guest                                                                         | 34    |
| Golf Carts                                                                                       | 35-37 |
| Golf Cart Check Out Procedure                                                                    |       |
| Seasonal Camper Information                                                                      |       |
| Other Forms                                                                                      | 42-48 |
| Gaming Procedures                                                                                | 43    |
| Selling Gift Certificate Procedure                                                               | 43    |
| What We All Need to Know                                                                         | 44    |
| Camper Rules                                                                                     | 47    |
| Campground Map                                                                                   |       |

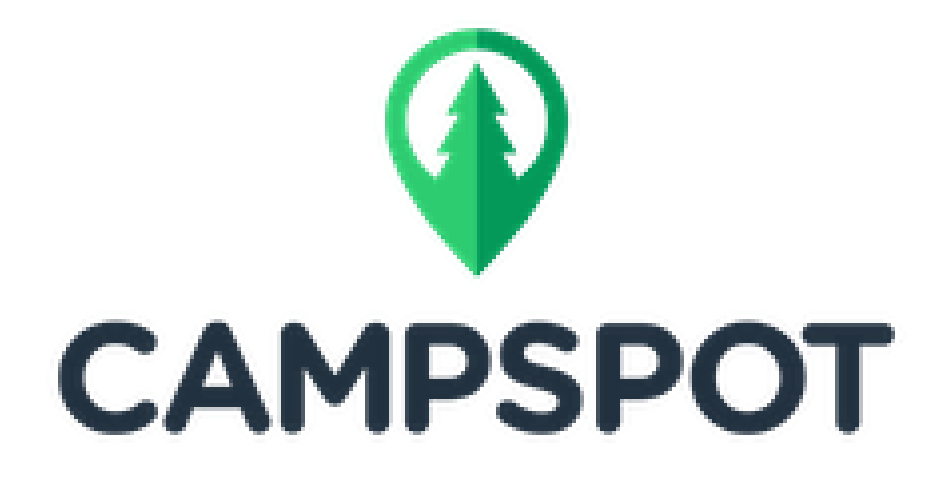

# 1. Sign in to Campspot

To sign in to Campspot, open a web browser (e.g., Chrome, Firefox, Safari) and visit the following link: <u>https://reservation.campspot.com/admin</u>. This is the web address you will always use to access Campspot. Here, you will see the main sign in page and be prompted to input your Campspot username and password. SAVE THIS BOOKMARK in your GOOGLE ACCOUNT.

General Users will receive an email showing them their login/password. The link MUST be used within so many minutes of it being sent. So once you receive an update from us stating the logins have been created, PLEASE watch for your login/password and activate your account to avoid additional steps.

Campspot has six main sections that you can navigate between by clicking the navigate button, situated on the left of the top navigation bar. Upon login, you are brought to the Grid & Reservation page of the Booking section.

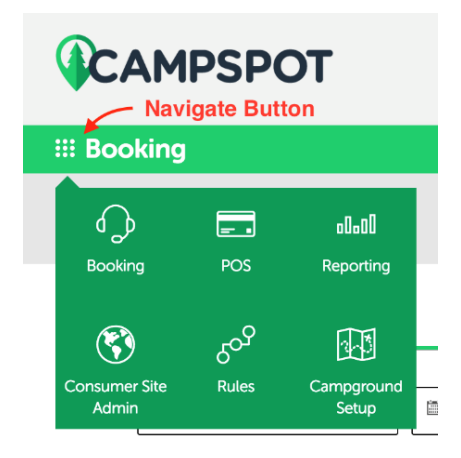

# 2. Reservation Grid

The first page in the Booking section of Campspot is the Reservation Grid. This is where you can view, edit, search, and most importantly create reservations for your campground.

|                                                  |                                         |                     |                            |                                  | 🌲 z                      | W No Park Selected   | ~                 |
|--------------------------------------------------|-----------------------------------------|---------------------|----------------------------|----------------------------------|--------------------------|----------------------|-------------------|
| III Booking                                      |                                         |                     |                            | Reservation Grid                 | Reservation List Cust    | tomers Front Desk    | Override Requests |
|                                                  |                                         |                     |                            |                                  |                          |                      | New Reservation   |
| Grid                                             |                                         | List                |                            | Мар                              |                          | Add-on Grid          |                   |
| Days 23 $\checkmark$ $\fbox$ January 4 $\rain 4$ | a <b>ary 2020</b><br>e Th Fr S<br>2 3 4 | a Su Mo Tu<br>5 6 7 | We Th Fr Sa :<br>8 9 10 11 | Su Mo Tu We Th<br>12 13 14 15 16 | h Fr Sa Su<br>6 17 18 19 | Mo Tu We<br>20 21 22 | Th 23             |
| 50/30 Amp E/W/S 01 (45ft) 🕏                      |                                         |                     |                            |                                  |                          |                      | - I I             |
| 50/30 Amp E/W/S 02 (45ft) 🖨                      |                                         |                     |                            |                                  |                          |                      |                   |
| 50/30 Amp E/W/S 03 (45ft) 🖄                      |                                         |                     |                            |                                  |                          |                      |                   |
| 50/30 Amp E/W/S 04 (45ft) 🕸                      |                                         |                     |                            |                                  |                          |                      |                   |
| 50/30 Amp E/W/S 05 (45ft) 🖨                      |                                         |                     |                            |                                  |                          |                      |                   |
| 50/30 Amp E/W/S 06 (45ft) 🗟                      |                                         |                     |                            |                                  |                          |                      |                   |
| 50/30 Amp E/W/S 07 (45ft) 🕸                      |                                         |                     |                            |                                  |                          |                      |                   |

#### THE RESERVATION GRID CONSISTS OF FOUR TABS:

GRID - Grid is where you can see a visualization of your past, current, and future reservations. There are 3 ways to filter the grid:
 <u>DATE FILTERING</u>: The top of the grid displays the calendar dates that reservations are being shown for. At the top-left of the grid, you will notice a drop-down to select a number of days next to a calendar date picker. Use these

to modify the number of days that the grid will show, and the starting date of the grid. For example, the image below shows a selection that will display 30 consecutive days, starting from the date of June 1, 2021.

| Grid View: 30 Days |                    |     |     |        |     |       |     |   |
|--------------------|--------------------|-----|-----|--------|-----|-------|-----|---|
|                    |                    |     |     |        |     | lanua |     | 1 |
| Q Search by site n | ame 🖣              |     | Ju  | ine 20 | 21  |       |     | а |
|                    | Sun                | Mon | Tue | Wed    | Thu | Fri   | Sat |   |
| 30 Amp W/E Tent S  | Site <sup>30</sup> | 31  | 01  | 02     | 03  | 04    | 05  |   |
| 30 Amp W/E Tent S  | 06<br>Site         | 07  | 08  | 09     | 10  | 11    | 12  |   |
|                    | 13                 | 14  | 15  | 16     | 17  | 18    | 19  |   |
| Bunkhouse 🚔 BH     | 20                 | 21  | 22  | 23     | 24  | 25    | 26  |   |
| Deluxe Cabin 101   | 27                 | 28  | 29  | 30     | 01  | 02    | 03  |   |
| Deluxe Cabin 103   | 04                 | 05  | 06  | 07     | 08  | 09    | 10  |   |

<u>SITE FILTERING</u>: The left portion of the grid displays a list of the campsites currently in Campspot at your campground. This list creates rows in the grid for reservations to be displayed on. Reservations display on the grid as purple blocks, with text that shows the name of the guest that booked the reservation. For example, a six night reservation booked by guest Carolyn Richard, for Park Model 102 starting on May 14 would appear on the grid as it does in the image below.

| Grid                            |                |     |    |    |    |    | Li | ist     |           |    |    |    |    |    |    |    | Мар |    |    |    |    |    |    |    |    | Add | on G | rid  |    |          |
|---------------------------------|----------------|-----|----|----|----|----|----|---------|-----------|----|----|----|----|----|----|----|-----|----|----|----|----|----|----|----|----|-----|------|------|----|----------|
| Grid View: 30 Days              | May 20         | 121 |    |    |    |    |    |         |           |    |    |    |    |    |    |    |     |    |    |    |    |    |    |    |    |     | June | 2021 |    |          |
| Q Search by site name or number | Sa<br>Sa<br>Sa | Su  | Mo | Tu | We | Th | Fr | Sa      | Su        | Mo | Tu | We | Th | Fr | Sa | Su | Mo  | Tu | We | Th | Fr | Sa | Su | Mo | Ти | We  | Th   | Fr   | Sa | Su       |
| Deluxe Cabin 103                | 0              | 9   | 10 |    | 12 | 13 | 14 | 15      | 10        |    | 10 | 19 | 20 | 21 | 22 | 23 | 24  | 25 | 20 | 21 | 20 | 29 | 30 | 51 |    | 2   | 3    | 4    | 5  | <u> </u> |
| Deluxe Cabin 601                |                |     |    |    |    |    |    |         |           |    |    |    |    |    |    |    |     |    |    |    |    |    |    |    |    |     |      |      |    |          |
| Deluxe Cabin 98                 |                |     |    |    |    |    |    |         |           |    |    |    |    |    |    |    |     |    |    |    |    |    |    |    |    |     |      |      |    |          |
| Deluxe Cabin 99                 |                |     |    |    |    |    |    |         |           |    |    |    |    |    |    |    |     |    |    |    |    |    |    |    |    |     |      |      |    |          |
| Park Model 102                  |                |     |    |    |    |    |    | Richard | , Carolyn |    |    |    |    |    |    |    |     |    |    |    |    |    |    |    |    |     |      |      |    |          |
| Rental Unit A 104               |                |     |    |    |    |    |    |         |           |    |    |    |    |    |    |    |     |    |    |    |    |    |    |    |    |     |      |      |    |          |

When you click on the purple reservation block on the grid, a Reservation Detail modal pops up for the reservation you clicked on.

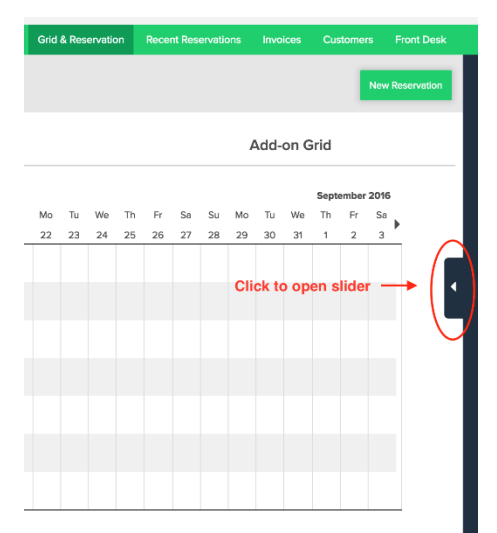

• <u>SILDER w/ CHECKBOX</u>: All the way on the right of the Grid tab is a dark blue box with a white arrow in it. Clicking this arrow will open up the side-slider in Campspot. To close the slider, click the arrow a second time.

Opening up the slider on the Grid tab allows you to select a campsite type, as well as amenities to filter the reservations that show up on the grid. When you select a campsite type, or any amenities, the grid is automatically filtered to show only reservations that match or contain the selected values.

The example shown in the image here shows filter selections to show only reservations on the grid of tent sites that come with a picnic table and cable. To

clear the filter selections to show all reservations again, click the 'clear' button at the bottom of the slider.

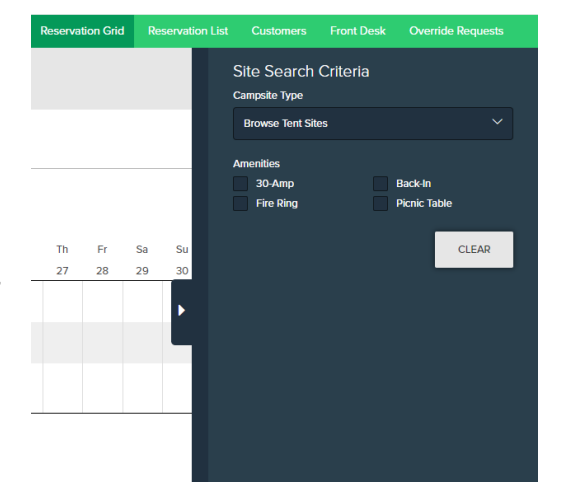

- **LIST** When in the process of booking a reservation, after the initial search, List will show you a comprehensive list of all available matching sites.
- **MAP** Map will show you a map of your campground. When in the process of booking a reservation, Map will show you where any available matching sites are located on the campground.
- ADD-ON GRID Much like the standard Grid, the Add-on Grid gives you a visualization of what add-ons you have available by date. In our site/situation, add-ons are golf carts only. Everything else (additional daily occupancy and additional vehicles) can be added in the standard reservation area/adjusted in the billing/invoicing tab.

Reservation Grid is where you start the process of creating a reservation.

# 3. Booking a Reservation in Campspot

To begin booking a reservation from within Campspot, navigate to the Reservation Grid page

|                                                                                        | г                          |          |          |          |          |          |    |    |          |         |         |         |         |    |    |         |         |       |          |          |         | 1      | •        | TS       |          | Champ    | pions F  | iversio | le Resi  | ort      | ~      |
|----------------------------------------------------------------------------------------|----------------------------|----------|----------|----------|----------|----------|----|----|----------|---------|---------|---------|---------|----|----|---------|---------|-------|----------|----------|---------|--------|----------|----------|----------|----------|----------|---------|----------|----------|--------|
| III Booking                                                                            |                            |          |          |          |          |          |    |    |          |         |         |         |         |    |    | Res     | arvatio | n Gri | 8        | Rese     | rvatior | n List | C        | uston    | iers     | Fre      | nt De    | sk      | Oven     | ide Re   | quests |
|                                                                                        |                            |          |          |          |          |          |    |    |          |         |         |         |         |    |    |         |         |       |          |          |         |        |          |          | New A    | Admin    | Hold     |         | New      | Reser    | vation |
| Filter by                                                                              |                            |          |          |          |          |          |    |    |          |         |         |         |         |    |    |         |         |       |          |          |         |        |          |          |          |          |          | [       | Sites    | . 4      | dd-ons |
| Search Sites                                                                           |                            | April 2  | 021      |          |          |          |    |    |          |         |         |         |         |    |    |         |         |       |          | May      | 2021    |        |          |          |          |          |          |         |          |          |        |
|                                                                                        | Grid View: 30 Days         | Fr<br>73 | Sa<br>24 | Su<br>25 | Mo<br>26 | Tu<br>27 | We | Th | Fr<br>30 | Sa<br>1 | Su<br>2 | Mo<br>3 | Tu<br>4 | We | Th | Fr<br>7 | Sa      | Su    | Mo<br>10 | Tu<br>11 | We      | Th     | Fr<br>14 | Sa<br>15 | Su<br>16 | Mo<br>17 | Tu<br>18 | We      | Th<br>20 | Fr<br>21 | Sa     |
| Site Category                                                                          | 30 Amp W/E Tent Site 🖨 119 |          |          |          |          |          |    |    |          |         |         |         |         |    |    |         |         |       |          |          |         |        |          |          |          |          |          |         |          |          | -      |
| C Lodging<br>RV Sites                                                                  | 30 Amp W/E Tent Site 🖨 300 |          |          |          |          |          |    |    |          |         |         |         |         |    |    |         |         |       |          |          |         |        |          |          |          |          |          |         |          |          |        |
| Tent Sites     Other                                                                   | Bunkhouse 🖶 BH             |          |          |          |          |          |    |    |          | Gibe    | đ       |         |         |    |    |         |         |       |          |          |         |        |          | Gibe     | n j      |          |          |         |          |          |        |
| Site Type                                                                              | Deluxe Cabin 101           |          | loneci   | i,       |          |          |    |    |          |         |         |         |         |    |    |         |         |       |          |          |         |        |          | Brett S  | iter     |          |          |         |          |          |        |
| 30 Amp Back-In W/E RV Site      30 Amp W/E Tent Site                                   | Deluxe Cabin 103           |          | nobio    | h,       |          |          |    |    |          |         |         |         |         |    |    |         |         |       |          |          |         |        |          | Sherif   | Ro       |          |          |         |          |          |        |
| <ul> <li>50 Amp Back-In W/E RV Site </li> <li>50 Amp Pull-Thru W/E RV Site </li> </ul> | Deluxe Cabin 601           |          | enned    | y.       |          |          |    |    |          |         |         |         |         |    |    |         |         |       |          |          |         |        |          | Berg, I  | Eric     |          |          |         |          | M        | usdit  |
| 50 Amp Pull-Thru W/E/S RV Site                                                         | Deluxe Cabin 98            |          | )iane K  | ol       |          |          |    |    |          |         |         |         |         |    |    |         |         |       |          |          |         |        |          |          |          |          |          |         |          |          |        |
| Bunkhouse Pavilion                                                                     | Deluxe Cabin 99            |          |          |          |          |          |    |    |          |         |         |         |         |    |    |         |         |       |          |          |         |        |          |          |          |          |          |         |          | 9        |        |

within the Booking section of Campspot.

In the top-right corner of this page is a green 'New Reservation' button.

#### a. CLICK 'NEW RESERVATION'

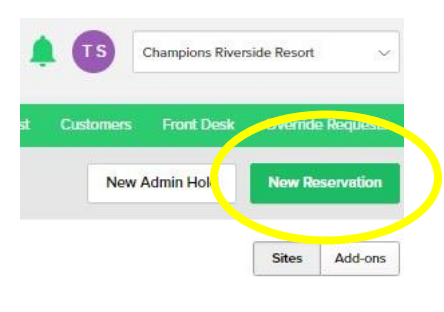

b. SEARCH FOR YOUR GUESTS NAME BY CLICKING "Add Existing Guest." Surprisingly, some guests don't remember staying with us, yet their information IS in

Campspot. This avoids duplication and additional work/clean up. PLEASE SEARCH FOR THEIR NAME

HERE!

| newscool (1997) |              | and the second second | u e skol filster. |
|-----------------|--------------|-----------------------|-------------------|
|                 |              |                       |                   |
|                 | + Add Existi | ng Guest              | Y                 |
|                 |              |                       |                   |

If their name shows up, click on it to add it to the reservation.

|                              |      | Add Existing Guest                  |          |
|------------------------------|------|-------------------------------------|----------|
| irch by Name, Email or Phone |      |                                     |          |
| everson                      |      |                                     |          |
|                              |      | Jits Search by Name, Email or Phone |          |
| heila Severson               | 2    | severson                            |          |
| everson107@hotmail.com       |      |                                     |          |
|                              |      | Selected Guest                      |          |
| ommy severson                |      | Lori Severson                       |          |
| /15) 450-7397                |      | (608) 792-5915                      |          |
| om_severson@yahoo.com        | e Th | lori@seversonandassociates.com      |          |
|                              | 22   | Ar Remove                           |          |
| 508) 269-6218                |      | 4                                   |          |
| adseverson329@gmail.com      |      |                                     |          |
|                              |      | Cancel                              | dd Guest |
| icole severson               |      |                                     |          |
| 507) 429-1141                |      |                                     |          |
| lseverson2007@gmail.com      |      |                                     |          |

If their name doesn't show up in the listing below the search bar, simply choose the 'Cancel' option and proceed with the rest of the reservation.

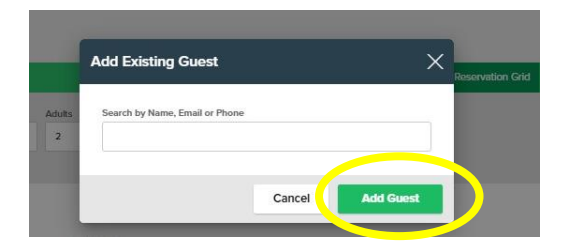

## NARROW DOWN THE SEARCH:

You are able to narrow down a 'New Reservation' based on a number of criteria: Site Category

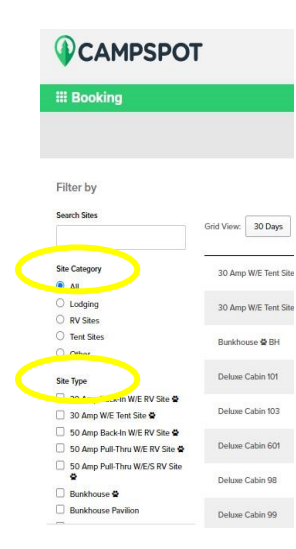

(if someone is looking for a lodging site vs. RV site), Site Type (specific amps for those that require 50 amps for example), Equipment Type (to look at sites that are pull-thru only for example), Equipment Type and Amenities. Motorhor Pop-Up Tent

Checking ANY of these boxes will limit the choices of site options you see as you enter in the dates your guest is seeking to book!

As you can see here, with the '50 Amp Pull-Thru W/E RV Site' box checked, the "Filtered by" options pop up at the top.

## TO GIVE YOURSELF THE MOST OPTIONS FOR **BOOKING, YOU CAN LEAVE THESE FILTERS UNCHECKED!**

|                                                                   | r                                                                                                    |
|-------------------------------------------------------------------|----------------------------------------------------------------------------------------------------|
| III Booking                                                       |                                                                                                    |
| Filter by Reset                                                   | Filtered by: (50 Amp Pub Theu W/E RV Site @ X)                                                                   |
| Site Category                                                     | Grid Verw: 26 Days #<br>50 Amp Puti Thru W/E RV Site © 215 (RV<br>40(t)Site 40(t)                                |
| Lodging<br>RV Stars                                               | 50 Amp Pul-Thru WE RV Ster @ 215 (RV<br>408/Ster 408)                                                            |
| O Tent Sites<br>O Other                                           | 50 Amp Puli-Thru WE RV Ste © 217 (RV<br>40tt/Ste 40tt)                                                           |
| Site Type<br>30 Amp Back-In WIE RV Site<br>30 Amp WIE Tent Site 🕿 | 50 Amp Pull-Timu WE RV Site @ 219 (RV<br>400/Site 408)<br>50 Amp Pull-Timu WE RV Site @ 219 (RV<br>400/Site 408) |
| Source Back-In WE RV Site &                                       | 50 Amp Pull-Thni WE RV Site & 220 (RV<br>40th/Site 40tt)                                                         |

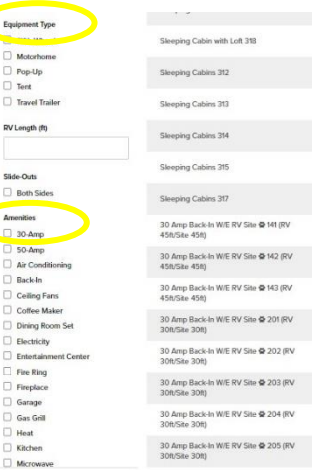

Slide-Outs

Heat

#### c. ENTER IN DATES & NUMBER OF GUESTS:

Enter in the dates of the reservation, as well as the number of infants, children, adults, and pets. Then click the 'Magnifying Glass' search option next to the date/people staying.

| B     | ooking        |    |           |    |                  |          |        |          |   | Reservation Grid | Reservation List | Customers | Front Desk | Override I | Requests |
|-------|---------------|----|-----------|----|------------------|----------|--------|----------|---|------------------|------------------|-----------|------------|------------|----------|
| 5     | Check In      | =  | Check Out | 24 | Infants (2 and U | Children | Adults | Pets     | 0 |                  |                  |           | Lade       |            |          |
|       | Override Rule | 25 |           |    |                  |          |        |          |   |                  |                  |           | Lon 3      | everson    | fi       |
| ilter | by            |    |           |    |                  |          |        |          |   |                  |                  |           | Grid       | List       | Мар      |
|       | ~             |    |           |    |                  |          | Δοι    | ril 2021 |   |                  |                  |           | Ma         | v 2021     |          |

## d. CHOOSE SITE:

In this instance, our guest is choosing a Cabin. As you can see, when you hover over the site showing the available 'SELECT' button, it always displays the rate, for the timeframe of the stay you have entered above.

| III Booking                                                     |                                               |                |           |    |    |    |    |    |          |      |    |    |    | Rese | rvatior | Grid   | Res | ervatio | on List | С  | ustome | rs   | Front | Desk   | Ove    | erride F | leques | s   |
|-----------------------------------------------------------------|-----------------------------------------------|----------------|-----------|----|----|----|----|----|----------|------|----|----|----|------|---------|--------|-----|---------|---------|----|--------|------|-------|--------|--------|----------|--------|-----|
| Check In Check<br>04-30-2021  Check<br>05-0 Check<br>05-0 Check | Out Infants (2 and U Children<br>2-2021 🛱 0 1 | Adults<br>2    | Pets<br>0 |    | 0  | ۲. |    |    |          |      |    |    |    |      |         |        |     |         |         |    |        |      |       | Lori S | Severs | on       | Ì      |     |
| Filter by                                                       |                                               |                |           |    |    |    |    |    |          |      |    |    |    |      |         |        |     |         |         |    |        |      | [     | Grid   |        | List     | Мар    |     |
| Search Sites                                                    |                                               | Ар             | ril 2021  |    |    |    |    |    |          |      |    |    |    |      |         |        |     |         |         |    | May 2  | 2021 |       |        |        |          |        | - 1 |
|                                                                 | Grid View: 26 Days                            | ■ <sup>S</sup> | Sa Su     | Мо | Tu | We | Th | Fr | Sa       | Su   | Мо | Tu | We | Th   | Fr      | Sa     | Su  | Мо      | Tu      | We | Th     | Fr   | Sa    | Su     | Мо     | Tu       | We     | •   |
| Site Category                                                   |                                               | 1              | 7 18      | 19 | 20 | 21 | 22 | 23 | 24       | 25   | 26 | 27 | 28 | 29   | 30      | 1      | 2   | 3       | 4       | 5  | 6      | 7    | 8     | 9      | 10     | 11       | 12     | *   |
| <ul> <li>All</li> </ul>                                         | 30 Amp W/E Tent Site 😭 119                    | A              |           |    |    |    |    |    |          |      |    |    |    |      |         | Select |     |         |         |    |        |      |       |        |        |          |        |     |
| C Lodging                                                       | 30 Amp W/E Tent Site 🖨 300                    | A              |           |    |    |    |    |    |          |      |    |    |    |      |         | Select |     |         |         |    |        |      |       |        |        |          |        |     |
| Tent Sites     Other                                            | Deluxe Cabin 101                              | A              |           |    |    |    |    | к  | lonecki, | , Te |    |    |    |      |         | Select |     |         |         |    |        |      |       |        |        |          |        |     |
| Price per Night                                                 | Deluxe Cabin 103                              |                |           |    |    |    |    | K  | nobloct  | 1, S |    |    |    |      | \$      | 400.90 |     |         |         |    |        |      |       |        |        |          |        |     |
| \$40 \$190                                                      | Deluxe Cabin 601                              | A              | Wort      |    |    |    |    | Ke | ennedy   | D    |    |    |    |      |         | Select |     |         |         |    |        |      |       |        |        |          |        |     |
| Site Type                                                       | Deluxe Cabin 98                               | Å              |           |    |    |    |    | D  | iane Ko  | lla  |    |    |    |      |         | Select |     |         |         |    |        |      |       |        |        |          |        |     |

### e. ADD TO CART:

When you click on the site the guest wants to book, a Site Summary will pop up. Confirm everything with the guest and click on the 'Add to Cart' button.

## f. ADD GOLF CART:

\$68.00 per night

\$136.00 for reservation

If your guest is adding on a golf cart, you'll want to click on 'View Add-On's' here.

You can also click on 'Remove from Cart' if you get to this

screen and the guest changes their mind, and would like another site.

rent for

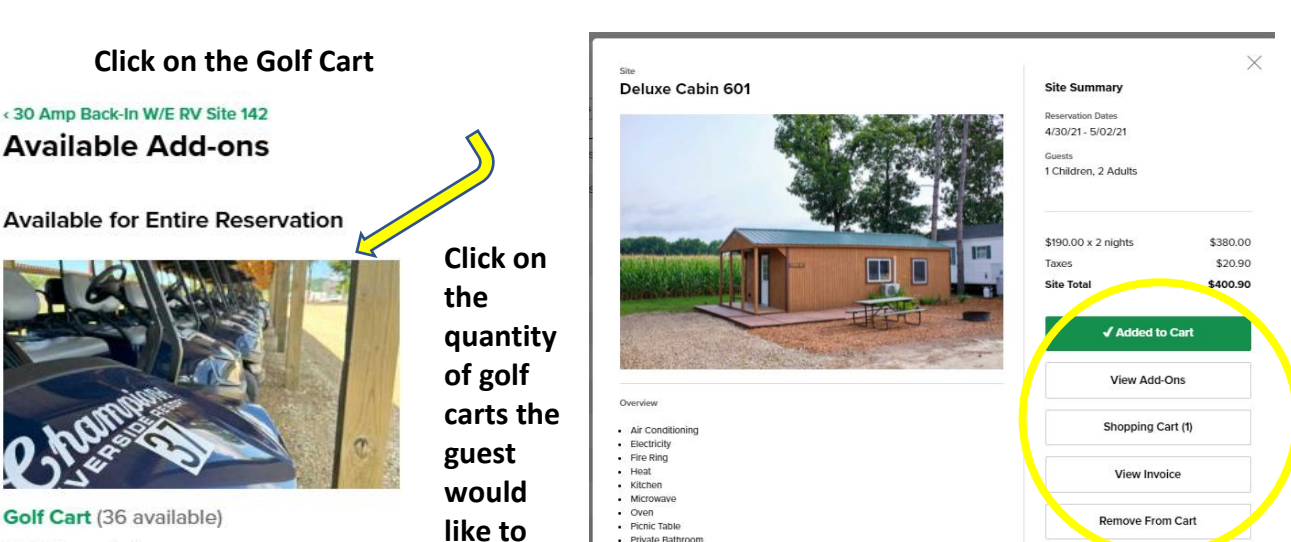

Deluxe Cabin 601

Site Summary

4/30/21 - 5/02/21

1 Children, 2 Adults

\$190.00 x 2 nights

Add to C

Taxes

Site 7

Pay Lock Site Fee

Th

\$380.00

\$20.90

00.90

their stay. This is NOT the number of nights, as you can see

that's populated already below in their  $\times$ night total (here as 2). Golf Cart Add-On Summary Deluxe Cabin 601 04-30-2021 🗎 05-02-2021 曽 Click on the 'Add No Image to Cart' button. - 1 + **Available** Golf Cart \$37.50 x 2 nights \$75.00 Add-On Total \$75.00 Click on the 'View Add to Cart Shopping Cart' button to proceed.

## g. LOCKING A SITE:

If a guest would like to lock in their site (specifically getting the exact site # vs. a site of that type), you can check the box here to lock it in for an additional \$15/night fee.

|    | Doluxo Cabin 601                                    | \$190.00 x 2 nights | \$380.00 | Taxes and Fees | \$455.  |
|----|-----------------------------------------------------|---------------------|----------|----------------|---------|
| 10 | ., Apr 30 - Sun, 29 2, 2021                         | Taxes               | \$20.90  | Total          | \$475.  |
|    | 1 Children, 2 Adults<br>Pay Lock Site Fee<br>Remove | Site Total          | \$400.90 | Proceed to C   | heckout |
|    | Agu-C Con Cart                                      | \$37.50 x 2 nights  | \$75.00  |                |         |
|    | Fri, Apr 30 - Sun, May 2, 2021<br>Remove            | Add-On Total        | \$75.00  | View Invo      | oice    |

## AND IF EVERYTHING LOOKS GOOD, CLICK ON THE 'PROCEED TO CHECKOUT' TO PROCESS PAYMENT.

#### h. ENTER GUEST DETAILS:

The guest details page of the reservation flow in Campspot includes a sidebar summary of the reservation, as well as a number of sections to fill out with details about the guest you are booking the reservation for. Anything already in our system will populate in GRAY boxes.

| dit Reservation   |                                | Check Out                 | Trip Summary<br>2 nights: 4/30/21 - 5/02/21                                             |
|-------------------|--------------------------------|---------------------------|-----------------------------------------------------------------------------------------|
| Guest Information | Guost                          | walk Payment Confirmation | Deluso Cabin<br>Site 601<br>4/30/21 - 5/02/21                                           |
| Existing Guest    | Q. Lori Severson Name ~        | Edit Existing Guest Info  | Reservation Fee \$380<br>Occupancy Fee \$0<br>Pet Fee \$0<br>Tax \$20<br>Surchargos \$2 |
| Name*             | Lori                           | Severson                  | Golf Cart                                                                               |
| Country*          |                                |                           | 4/30/21 = 3/02/21<br>Rental \$77<br>Tax \$0                                             |
| Address*          | PO Box 228                     |                           | Surcharges \$0                                                                          |
|                   | Suite or Unit #                |                           | Site Sublotal \$479                                                                     |
| City*             | Ettrick                        |                           | Order Total: \$475                                                                      |
| Region*           | WI                             |                           | Minimum Due: \$475                                                                      |
| Phone*            | (608) 792-5915                 |                           | Tax Exempt                                                                              |
| Email*            | loni#seversonandassociates.com |                           |                                                                                         |
| Referral Source   | Select referral source         |                           | •                                                                                       |
| Reason for Visit  | Salact reason for visit        |                           |                                                                                         |

TWO REQUIRED FIELDS MUST BE COMPLETED BEFORE YOU CAN MOVE ON IN THIS STEP: Referral Step and Reason for Visit.

• CONFIRM THIS INFORMATION IS ACCURATE with the guest on the phone/in person. If there is information partially populated here, or there is information that is no longer

|                        | ₩ Booking         |                                               | Reservation Grid Reser |
|------------------------|-------------------|-----------------------------------------------|------------------------|
| valid, complete or     |                   | Check Out                                     |                        |
| fields by clicking on  | Guest Information |                                               |                        |
| "Edit Existing Guost " | Existing Guest    | C, Tina Severson Na Celit Existing Guest Info |                        |
| The costion boxes will | Name*             | Tina                                          |                        |
| he white instead of    | Country*          | United States                                 |                        |
| be white instead of    | Address*          | N7155 Elm Court                               |                        |
| grayed out.            | Participated      | Suite or Unit #                               |                        |
|                        | Phone*            | 546.36                                        |                        |
|                        | Email             | tritbopper/gmail.com                          |                        |
|                        | Referral Source*  | Select referral source                        |                        |
| The 'Billing           | Reason for Visit* | Select reason for visit V                     |                        |

Information' section

٠

collects name and address information specific to a guest's billing details if the billing information is different from the information entered in the 'Guest Information' section earlier. If the information is the same as the guest information, simply check the 'Billing information same as guest information' checkbox.

| Billing Information                           | ling Information |        |                 |  |  |  |  |
|-----------------------------------------------|------------------|--------|-----------------|--|--|--|--|
| Billing information same as guest information |                  |        |                 |  |  |  |  |
| Name                                          | e* Fi            | irst   | Last            |  |  |  |  |
| Countr                                        | y*               | ~      |                 |  |  |  |  |
| Addres                                        | s * Ac           | ddress | Suite or Unit # |  |  |  |  |
|                                               | Ci               | ity    | ∠ Zip           |  |  |  |  |
|                                               |                  |        |                 |  |  |  |  |

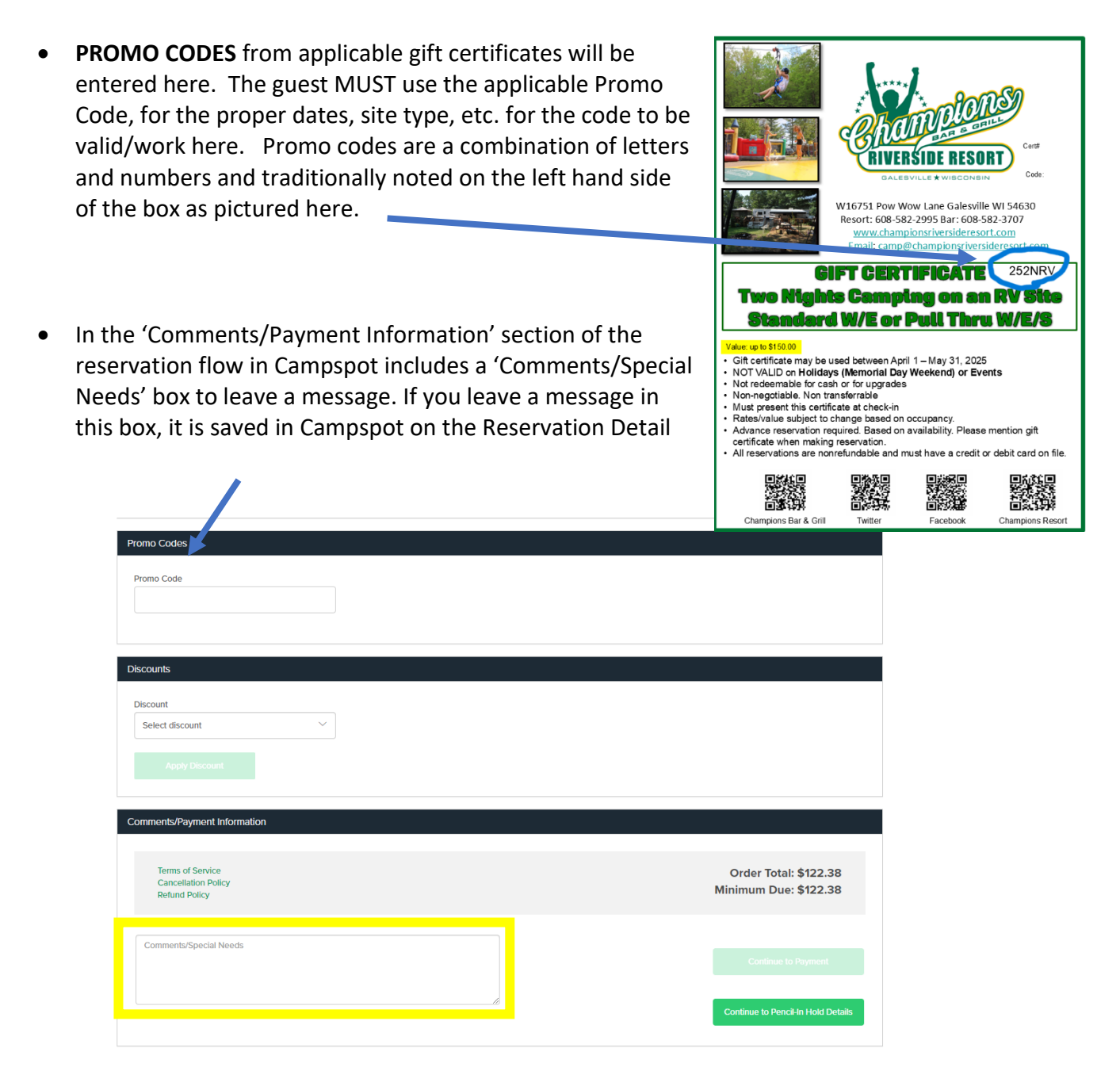

that is associated with the reservation.

• Once all the required fields are filled out on this guest details page, the 'Continue to Payment', 'Continue to Pencil-In Hold Details', and if there are multiple sites selected, the Continue to Group Reservation' buttons become active. Click the applicable button to continue the reservation.

| Comments/Payment Information                             |                                                |
|----------------------------------------------------------|------------------------------------------------|
| Terms of Service<br>Cancellation Policy<br>Refund Policy | Order Total: \$122.38<br>Minimum Due: \$122.38 |
|                                                          |                                                |
| Comments/Special Needs                                   | Continue to Payment                            |
|                                                          | Continue to Pencil-In Hold Details             |

• Choose the appropriate Payment Method and click "CONTINUE" at the bottom of the payment screen.

| III Booking |                                         |                           |                                  | Reserva |
|-------------|-----------------------------------------|---------------------------|----------------------------------|---------|
|             |                                         | Check Out                 | on                               |         |
|             | 1. Payment Method                       |                           |                                  |         |
|             | Payment Amount                          | Payment Method            | Payment Reason                   |         |
|             | State Balance:<br>\$122.38              | 🥑 Credit Card             | May provide a payment note here. |         |
|             | Other Amount:                           | Cash                      |                                  |         |
|             | 0 \$                                    | Transfer External Payment |                                  |         |
|             | Wmount must be greater than minimum due | Credit Card Terminal      |                                  | h       |
|             |                                         | Transfer Internal Payment |                                  |         |
|             |                                         | Check                     |                                  |         |
|             |                                         | Certificate               |                                  |         |
|             |                                         |                           |                                  |         |

• For this example with a Credit Card, enter in all the requested information and keep the boxes checked to send a confirmation to the guest with their reservation details.

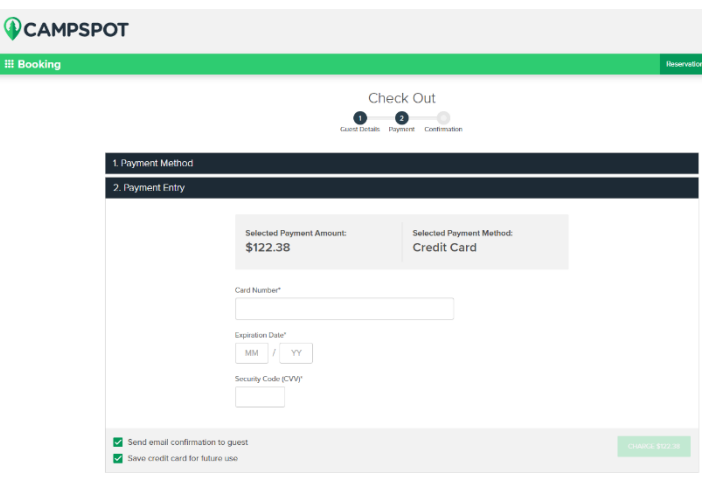

Credit Card transactions should all be completed IN CAMPSPOT and NOT in the standard CC terminal at the bar till or store – they should all be done in this software/online.

- IF SOMEONE IS PAYING WITH A CHAMPIONS CERTIFICATE NOT A PROMO CODE, but a GIFT CERTIFICATE.
  - If someone is paying with a Champions Gift certificate and has no other addons, their balance will show just the remaining booking fees, taxes and lock in fees, should they have opted to lock in. You must choose "Certificate" as the payment option and enter in the AMOUNT of the certificate, vs the full balance, the Certificate code at the prompts to complete the transaction. If they had any additional items (extra occupancy fees above 5 people on their site, golf cart, etc., then you can process with a CC as usual.

| Promo Codes                                              |                                              | <b>Trip Summary</b><br>2 nights: 4/18/25 - 4/20/25                                                                                                    |
|----------------------------------------------------------|----------------------------------------------|----------------------------------------------------------------------------------------------------|
| Promo Code 252NRV                                        | Applied Promo Code<br>252NRV 🛞               |                                                                                                    |
| Discounts Discount Select discount Apply Discount        |                                              | Reservation Fee         \$0.00           Occupancy Fee         \$0.00           Pet Fee         \$0.00           Tax         \$100           Surcharges         \$5.00           Lock Fee         \$15.00           Site Subtotal         \$21.00 |
| Comments/Payment Information                             |                                              | Order Total: \$21.10<br>Minimum Due: \$21.10                                                                                                    |
| Terms of Service<br>Cancellation Policy<br>Refund Policy | Order Total: \$21.10<br>Minimum Due: \$21.10 | Tax Exempt                                                                                                    |

| III Booking                              |                                    | Reservation Grid Reservation Li  | st Customers Front Desk Override Requests                                                                       |
|------------------------------------------|------------------------------------|----------------------------------|----------------------------------------------------------------------------------------------------|
|                                          | Check Out                          |                                  | <b>Trip Summary</b><br>2 nights: 4/20/20 - 4/22/20                                                              |
| 1. Payment Method                        | Guest Details Payment Confirmation |                                  | 30 Amp Back-In W/E RV Site 🛱<br>Site 141<br>4/20/20 - 4/22/20<br>Reservation Fee \$0.00<br>Occurance Fee \$0.00 |
| Payment Amount                           | Payment Method                     | Payment Reason                   | Pet Fee \$0.00<br>Tax \$0.00                                                                                    |
| Total Balance:                           | Credit Card                        | May provide a payment note here. | Surcharges \$0.00                                                                                               |
| Other Amount:                            | Cash                               |                                  | · · · · · · · · · · · · · · · · · · ·                                                                           |
| \$                                       | Transfer External Payment          |                                  | Trip Total: \$0.00<br>Minimum Due: \$0.00                                                                       |
| *Amount must be greater than minimum due | Credit Card Terminal               |                                  | Override minimum due                                                                                            |
|                                          | Transfer Internal Payment          |                                  | View Invoice                                                                                                    |
| H 💽 🗖 🚺 🛛                                | I II 🖬 🖬 🌣                         |                                  | へ 画 <i>候</i> 切) <u>6:01 PM</u><br><u>4/28/2020</u> 夏                                                            |

## • IF SOMEONE IS PAYING WITH CASH or a WACO CERTIFICATE:

- Choose, "Transfer External Payment" for the payment option.
- In the "Payments Reason" section, list, "Paid in Cash or Paid in WACO and deposited into till" with the date noted.
- Print off invoice/guest check in packet and put copy in an envelope, along with payment. If WACO certificate, record it as such. If check/cash, record it as such. Your invoice copy will explain the payment. Drop entire envelope in safe, or with your till deposit – just be sure to keep the transaction all together in one envelope and separate from your till transactions.
- To clarify, NO CAMPING transaction should be ran through the bar POS/till. The transactions will be ran, tracked and reconciled through Campspot. Do NOT use the bar credit card machine to run these transactions – all credit card transactions should be performed on the Campspot site.
  - What if they pay with cash and need change? Make change of their largest bill first from your till and use that money to make the change/work the transaction. There should not be any funds taken from your till, other than in this instance to make change.

# 4. View Booked Reservations

• Click on the "Reservation List" to quickly see the most current 50 reservations in Campspot.

| 4          | CAMPSP       | от         |            |                |       |                                       |         |           |                 |                  | 🌲 <b>T</b> 5  | Champions River | side Resort 🔍     |
|------------|--------------|------------|------------|----------------|-------|---------------------------------------|---------|-----------|-----------------|------------------|---------------|-----------------|-------------------|
| <b>Ⅲ</b> B | ooking       |            |            |                |       |                                       |         |           | Reservation Gri | id Reservation L | ist Customers | Front Desk      | Override Requests |
| P          |              |            |            |                |       |                                       |         |           |                 |                  |               |                 |                   |
|            | Confirmation | First Name | Last Name  | Phone          | Group | Site                                  | Arrival | Departure | Nights          | Modified ^       | Occupants     | Balance         | Status            |
|            | R0000010198  | JUstin     | Brooks     | (608) 712-2987 |       | 30 Amp Back-In W/E RV Site 🖶 - 202    | 5.15.20 | 5.17.20   | 2               | 3.19.20          | 0/2/2/0-4     | <u>\$0.00</u>   | Confirmed         |
|            | R00000010197 | Jerry      | Frank      | (608) 606-0453 |       | 50 Amp Pull-Thru W/E/S RV Site 🖨 - 11 | 8.06.20 | 8.09.20   | 3               | 3.16.20          | 0/0/2/0-2     | <u>\$0.00</u>   | Confirmed         |
|            | R00000010196 | Steven     | Martin     | (715) 225-9345 |       | 50 Amp Back-In W/E RV Site 🖨 - 610    | 5.01.20 | 5.03.20   | 2               | 3.16.20          | 0/0/2/0-2     | <u>\$0.00</u>   | Confirmed         |
|            | R00000010195 | Darlene    | Zschernitz | (715) 743-6222 |       | 50 Amp Back-in W/E RV Site 🖨 - 626    | 5.08.20 | 5.10.20   | 2               | 3.16.20          | 0/0/2/0-2     | <u>\$0.00</u>   | Confirmed         |
|            | R00000010194 | Jessica    | Vandezande | (507) 450-4972 |       | Rental Unit F - 426                   | 8.06.20 | 8.09.20   | 3               | 3.16.20          | 0/0/2/0-2     | <u>\$0.00</u>   | Confirmed         |
|            | R00000010193 | MIKE       | JOHNSON    | (612) 819-0965 |       | 50 Amp Pull-Thru W/E/S RV Site 🖨 - 25 | 5.22.20 | 5.25.20   | 3               | 3.15.20          | 0/2/1/0-3     | <u>\$0.00</u>   | Confirmed         |
|            | R00000010192 | Thomas     | Alliman    | (419) 554-8098 |       | 50 Amp Back-In W/E RV Site 🖨 - 630    | 7.10.20 | 7.12.20   | 2               | 3.15.20          | 0/2/2/0-4     | <u>\$0.00</u>   | Confirmed         |
|            | R00000010191 | Duane      | Benoy      | (715) 338-0181 |       | 50 Amp Back-In W/E RV Site 🖨 - 622    | 8.06.20 | 8.09.20   | 3               | 3.13.20          | 0/0/2/0-2     | \$0.00          | Confirmed         |
|            | R00000010191 | Duane      | Benoy      | (715) 338-0181 |       | 50 Amp Back-In W/E RV Site 🖨 - 621    | 8.06.20 | 8.09.20   | 3               | 3.13.20          | 0/0/2/0-2     | <u>\$0.00</u>   | Confirmed         |
|            | R00000010190 | Mike       | Boumeester | (651) 442-3608 |       | 50 Amp Pull-Thru W/E/S RV Site 🖨 - 26 | 5.22.20 | 5.25.20   | 3               | 3.12.20          | 0/1/2/0-3     | <u>\$0.00</u>   | Confirmed         |
|            | R00000010189 | Mike       | Buffin     | (920) 655-0730 |       | 30 Amp Back-In W/E RV Site 🖉 - 202    | 4.03.20 | 4.05.20   | 2               | 3.12.20          | 0/0/2/0-2     | \$0.00          | Confirmed         |
|            | R0000010188  | Karen      | Lawson     | (715) 781-1700 |       | 50 Amp Pull-Thru W/E/S RV Site 🗟 - 27 | 5.22.20 | 5.25.20   | 3               | 3.11.20          | 0/0/2/0-2     | <u>\$0.00</u>   | Confirmed         |
|            | R0000010187  | Jamie      | Tupper     | (719) 680-3095 |       | Rental Unit B - 105                   | 5.29.20 | 5.31.20   | 2               | 3.11.20          | 0/2/2/0-4     | <u>\$0.00</u>   | Confirmed         |
|            | R0000010186  | JANINE     | EHRAT      | (608) 626-3751 |       | 50 Amp Back-In W/E RV Site 🖨 - 145    | 5.22.20 | 5.25.20   | 3               | 3.10.20          | 0/0/2/0-2     | \$0.00          | Confirmed         |
|            | R00000010185 | Kim        | Ehrat      | (608) 863-1215 |       | 50 Amp Back-In W/E RV Site 🖨 - 146    | 5.22.20 | 5.25.20   | 3               | 3.10.20          | 0/3/3/0-6     | \$0.00          | Confirmed         |

This view allows you to click on the headers of each column and sort based on date, site, customer last name, or when the reservation date was entered/modified allowing for quick sorting and easy access to print off check in packets in a specific date range.

If you'd like to see reservations in a specific time frame to print off packets or see who's coming in for a specific event, chose the "Reservation Grid." Here you can change the number of days displayed, by clicking/entering in your desired day range, as well as the dates you'd like to see.

| •                                 |                                 |         |         |         |          |         |         |         |         |         |          |          |           |          |           |          | -        |          |           |          |          |           |        |
|-----------------------------------|---------------------------------|---------|---------|---------|----------|---------|---------|---------|---------|---------|----------|----------|-----------|----------|-----------|----------|----------|----------|-----------|----------|----------|-----------|--------|
| iii Booking                       |                                 |         |         |         |          |         |         |         |         |         |          | Reserv   | ation Gri | R        | eservatio | n List   | Custor   | mers     | Fron      | t Desk   | Ove      | erride Re | quests |
|                                   |                                 |         |         |         |          |         |         |         |         |         |          |          |           |          |           |          |          |          |           |          | N        | ew Reser  | vation |
| Grid                              |                                 |         |         | Lis     | st       |         |         |         |         |         |          | Мар      | þ         |          |           |          |          |          | Add-      | on Gi    | rid      |           |        |
| Grid View: 22 Days                | June 20                         | 20      |         |         |          |         |         |         |         |         |          | July 20: | 20        |          |           |          |          |          |           |          |          |           |        |
| Secret by site fighte or fighteet | <ul> <li>■ Tu<br/>30</li> </ul> | We<br>1 | Th<br>2 | Fr<br>3 | Sa<br>4  | Su<br>5 | Mo<br>6 | Tu<br>7 | We<br>8 | Th<br>9 | Fr<br>10 | Sa<br>11 | Su<br>12  | Mo<br>13 | Tu<br>14  | We<br>15 | Th<br>16 | Fr<br>17 | Sa<br>18  | Su<br>19 | Mo<br>20 | Tu<br>21  |        |
| 30 Amp W/E Tent Site 119 🖨        |                                 |         |         | Gollon, | Amber    |         |         |         |         |         |          |          |           |          |           |          |          |          |           |          |          |           | *      |
| 30 Amp W/E Tent Site 300 🖶        |                                 |         |         | Rigdon, | Debbie   |         |         |         |         |         | в        | urke, St | neila     |          |           |          |          | Ha       | aye, teig | ən       |          |           |        |
| Bunkhouse BH 🚔                    |                                 |         |         | Joh     | n //6    |         |         |         |         |         |          |          |           |          |           |          |          |          |           |          |          |           |        |
| Deluxe Cabin 101                  |                                 |         |         | Rickman | , Josh 🗄 | 5       |         |         |         |         | R        | oberts,  | Misty     |          |           |          |          | Ка       | stner, Ar | пу       |          |           |        |

# 5. Print off Check-In Packet Information

- To print off a specific guest's check in packet:
  - In the "Reservation Grid," select the "Last Name" column and then choose the Guest's reservation that needs to be printed.
  - Click on the "PRINT" icon in the upper left corner of the screen.

| 4            | CAMPSF       | рот        |             |                     |       |                                    |         |           |                  |                 | 🌲 <b>T</b> S | Champions Rivers | ide Resort 🗸 🧹    |
|--------------|--------------|------------|-------------|---------------------|-------|------------------------------------|---------|-----------|------------------|-----------------|--------------|------------------|-------------------|
| ш в          | оокіпд       |            |             |                     |       |                                    |         |           | Reservation Grid | Reservation Lis | Customers    | Front Desk       | Override Requests |
| (<br>Pi      | RINT         |            |             |                     |       |                                    |         |           |                  |                 |              |                  |                   |
|              | Confirmation | First Name | Last Name   | r P <mark>ne</mark> | Group | Site                               | Arrival | Departure | Nights           | Modified        | Occupants    | Balance          | Status            |
|              | R00000010192 | Thomas     | Alliman     | () 554-8098         |       | 50 Amp Back-In W/E RV Site 🖨 - 630 | 7.10.20 | 7.12.20   | 2                | 3.15.20         | 0/2/2/0-4    | <u>\$0.00</u>    | Confirmed         |
|              | R0000010149  | Jamie      | Baker       | (608) 790-5147      |       | 30 Amp Back-In W/E RV Site 볼 - 201 | 4.17.20 | 4.19.20   | 2                | 2.26.20         | 0/2/2/0-4    | <u>\$0.00</u>    | Confirmed         |
|              | R0000010158  | Dawn       | Baldwin     | (219) 616-5289      |       | 30 Amp Back-In W/E RV Site 🗳 - 210 | 5.01.20 | 5.03.20   | 2                | 2.29.20         | 0/1/2/0-3    | <u>\$0.00</u>    | Confirmed         |
| $\checkmark$ | R0000010160  | Dawn       | Baldwin     | (219) 616-5289      |       | 30 Amp Back-In W/E RV Site 🗳 - 204 | 5.15.20 | 5.17.20   | 2                | 2.29.20         | 0/1/2/0-3    | <u>\$0.00</u>    | Confirmed         |
|              | D0000010176  | Adam       | Rallactorne | (715) 572,2065      |       | 50 Amn Rack-In W/E DV Site & _ £37 | 5.02.20 | 510.20    | 2                | 3.08.20         | 0/2/2/0-4    | \$0.00           | Confirmed         |

# 6. EDIT EXISTING RESERVATION

- To make any adjustment to a current reservation, start with the following:
  - Sign on to Campspot (see page 3) and Click into the "Reservations List"
  - Enter in the guest's last name, phone or email whatever you have to search with.

| ФСАМ                | PSPOT          |           |                |       |                                       |            |               | Champions R erside Resort                  |
|---------------------|----------------|-----------|----------------|-------|---------------------------------------|------------|---------------|--------------------------------------------|
| III Booking         |                |           |                |       | Rese                                  | rvation Gr | Reservation L | .ist ustomers Front D sk Override Requests |
| PRINT               |                |           |                |       |                                       |            | -             | Filter by                                  |
| Confirmation        | First Name     | Last Name | Phone          | Group | Site                                  | Arrival    | Departure     |                                            |
| R00000010768        | Arden          | Vikro     | (512) 393-4788 |       | 50 Amp Pull-Thru W/E/S RV Site 🖶 - 11 | 7.27.20    | 7.30.20       | Customer Profile                           |
| <u>R00000010767</u> | Amber          | Gollon    | (715) 571-5950 |       | 30 Amp W/E Tent Site 🖶 - 119          | 7.02.20    | 7.05.20       | PIISCINGINE                                |
| R00000010766        | <u>Kathryn</u> | Birkeland | (605) 659-5712 |       | 50 Amp Back-In W/E RV Site 🚔 - 604    | 7.24.20    | 7.26.2        | Last Name                                  |
| R00000010765        | Gina           | Wright    | (612) 839-6911 |       | Bunkhouse 🗟 - BH                      | 9.25.20    | 9.27.20       |                                            |
| R00000010765        | Gina           | Wright    | (612) 839-6911 |       | Deluxe Cabin - 101                    | 9.25.20    | 9.27.20       | Email                                      |
| <u>R00000010765</u> | Gina           | Wright    | (612) 839-6911 |       | Deluxe Cabin - 103                    | 9.25.20    | 9.27.20       |                                            |
| R00000010765        | Gina           | Wright    | (612) 839-6911 |       | Deluxe Cabin - 601                    | 9.25.20    | 9.27.20       | Phone                                      |
| R00000010765        | Gina           | Wright    | (612) 839-6911 |       | Deluxe Cabin - 98                     | 9.25.20    | 9.27.20       |                                            |
| R00000010765        | Gina           | Wright    | (612) 839-6911 |       | Deluxe Cabin - 99                     | 9.25.20    | 9.27.20       | Reservation Details                        |

 Click on the appropriate reservation – be sure to check the arrival dates are accurate, should the guest have more than one reservation with us:

|     | CAMPS        | ΡΟΤ        |           |                |       |                                       |         |                |                  | Champio          | ins Riverside Resort | ~       |
|-----|--------------|------------|-----------|----------------|-------|---------------------------------------|---------|----------------|------------------|------------------|----------------------|---------|
| ш В | ooking       |            |           |                |       |                                       | Re      | servation Grid | Reservation List | Customers Front  | Desk Override Re     | equests |
| PF  |              |            |           |                |       |                                       |         |                |                  | Filter by        |                      |         |
|     | Confirmation | First Name | Last Name | Phone          | Group | Site                                  | Arrival | Departure      | Nights           |                  |                      |         |
|     | R00000010768 | Arden      | Vikre     | (512) 393-4788 |       | 50 Amp Pull-Thru W/E/S RV Site 🗟 - 11 | 7.27.20 | 7.30.20        | 3                | Customer Profile |                      | ^       |
|     | R0000009966  | Arden      | Vikre     | Not Available  |       | 50 Amp Pull-Thru W/E RV Site 🖨 - 221  | 7.14.19 | 7.18.19        | 4                | First Name       |                      |         |
|     |              |            |           |                |       |                                       |         |                |                  | Last Name        |                      |         |
|     |              |            |           |                |       |                                       |         |                |                  | Vikre            |                      |         |
|     |              |            |           |                |       |                                       |         |                |                  | Email            |                      |         |
|     |              |            |           |                |       |                                       |         |                |                  |                  |                      |         |
|     |              |            |           |                |       |                                       |         |                |                  | Phone            |                      |         |
|     |              |            |           |                |       |                                       |         |                |                  |                  |                      |         |

 $\circ$  Click on the "EDIT" button at the top right:

|                        | Reservation R00000010768                                                       |                                         | EMA                                         |                                | PRINT MORE          |      | mpions Riverside | e Resort 🗸 🗸 |
|------------------------|--------------------------------------------------------------------------------|-----------------------------------------|---------------------------------------------|--------------------------------|---------------------|------|------------------|--------------|
| <b>∷ Booking</b>       | Reservation Summary                                                            |                                         |                                             |                                |                     |      |                  |              |
| PRINT                  | Confirmation #<br>R00000010768                                                 | Dates<br>Jul 27 - Jul 30, 2020          | Referral Source<br>Other                    | Reason for Visit<br>Vacation   | Status<br>Confirmed | - 1  |                  | Í            |
| Confirmation First Nar | Guest<br>Arden Vikre<br>502 Village Wes<br>(512) 393-4788<br>avikre@austin.rr. | t Dr., San Marcos, TX 78666, USA<br>com | Reservati<br>\$119.22<br>Outstand<br>\$0.00 | ion Total<br>2<br>ling Balance |                     | H    |                  | ^            |
|                        | Reservation                                                                    | Billing                                 |                                             |                                |                     | - 1  |                  |              |
|                        | Reservation Items                                                              |                                         | SGN LOCK UNLOCK                             |                                |                     |      |                  |              |
|                        | Description                                                                    | Dates                                   | Gue                                         | sts Locked                     | d? Status           | iiis |                  | ^            |

 Click on the "Click to Edit" Button, which would be displaying your guest's current site:

|           | CAMPSPOT                                                |              |          |          |          |          |          |          |          |          |          |          |          |           |          |      |             | ۰       | TS        | Champ   | ions Rive | rside Re | sort      | ~         |
|-----------|---------------------------------------------------------|--------------|----------|----------|----------|----------|----------|----------|----------|----------|----------|----------|----------|-----------|----------|------|-------------|---------|-----------|---------|-----------|----------|-----------|-----------|
| ₩ B       | looking                                                 |              |          |          |          |          |          |          |          |          |          |          | R        | eservatio | on Grid  | Rese | ervation Li | st C    | Customers | i Fro   | nt Desk   | Ove      | rride Req | uests     |
| $\otimes$ | Edit Reservation for Ar<br>July 27, 2020 - July 30, 202 | rden V<br>?0 | ikre     |          |          |          |          |          |          |          |          |          |          |           |          |      |             |         |           |         |           | Add N    | ew Site   |           |
| Existin   | ng Reservation                                          |              | July 202 | 0        |          |          |          |          |          |          |          |          |          |           |          |      |             |         |           | Augus   | t 2020    |          |           |           |
| Days      | 22 ~                                                    |              | Sa 18    | Su<br>19 | Mo<br>20 | Tu<br>21 | We<br>22 | Th<br>23 | Fr<br>24 | Sa<br>25 | Su<br>26 | Mo<br>27 | Tu<br>28 | We<br>29  | Th<br>30 | Fr   | Sa<br>1     | Su<br>2 | Mo<br>3   | Tu<br>4 | We 5      | Th<br>6  | Fr<br>7   | S≀<br>8 ◀ |
| 50 Ai     | mp Pull-Thru W/E/S RV Site 11 (60ft/60                  | Oft)         |          |          |          |          |          |          |          |          |          |          | Click    | to Edit   |          | T    |             |         |           |         |           |          | Frank, J  | lerry ,   |
|           |                                                         |              |          |          |          |          |          |          |          |          |          |          |          |           |          |      |             |         |           |         |           |          |           |           |

Your screen will adjust to show ALL sites that are available. To filter to match your guest's requirements more specifically, complete the search grid in the black box to the right.

#### TO CHANGE THE RESERVATION DATE:

- Adjust your desired check in and checkout dates and sites of similar Type and that fit the specifics listed with the original reservation (number of people, pets, RV length and amenities) will show in the drop down below the Current Site and be listed as "Future Site" options.
  - In this example, the current site is available, on the desired dates you're changing the reservation to, so click on "CURRENT" in the "FUTURE SITE" area at the bottom of your screen. This will change the site to the correct dates, while KEEPING the same site location/number. Scroll down to see other sites available in that same date range.

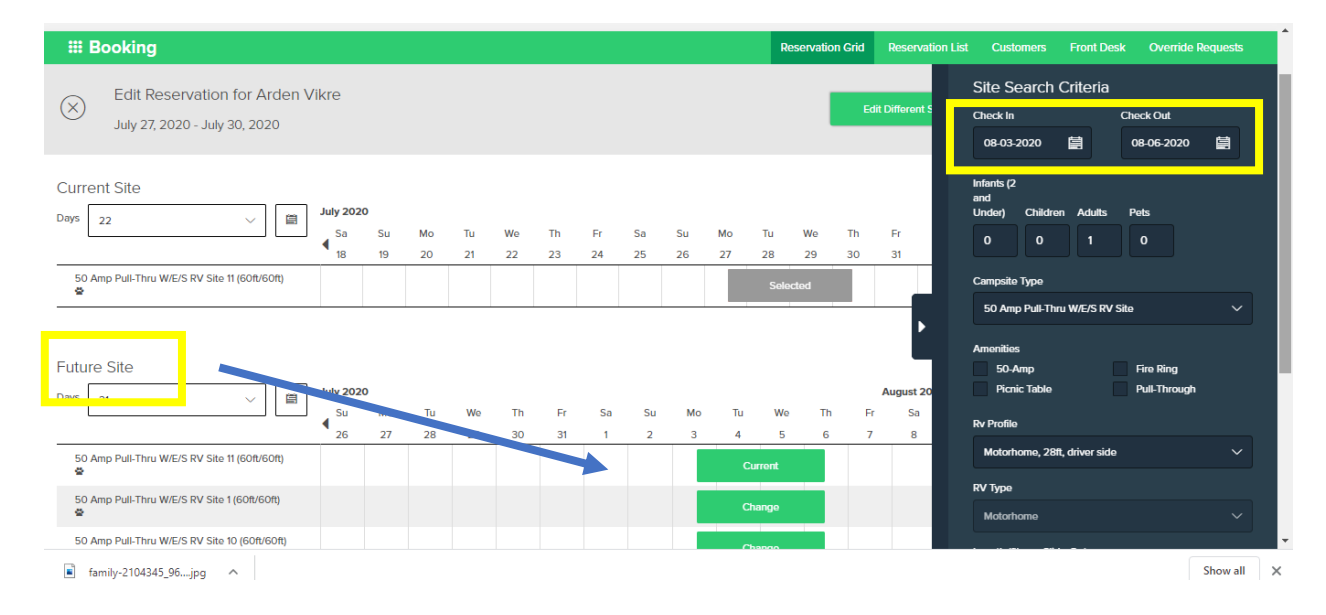

• Click "NEXT" in the upper right corner to finalize the change in reservation. You'll note \$0 in the current balance box on the screen, as you didn't change anything but dates.

Your changes in price will be displayed on this final screen and if everything looks accurate.

• Click on "SUBMIT" to complete the reservation edit. You'll then come to an invoice summary, where you can print the changes, or email to a guest based on the links in the upper right corner of the invoice summary details page.

|                                                                   | Confirm Reservation Edit                                                                                  | $\sim$ |           |          |    |      |     |          |    |    |         |
|-------------------------------------------------------------------|----------------------------------------------------------------------------------------------------|--------|-----------|----------|----|------|-----|----------|----|----|---------|
| <b>ⅲ</b> Booking                                                  | Commit Reservation Edit                                                                                   | $\sim$ | Res       |          |    |      |     |          |    |    | juests  |
| Edit Reservation for Arden Vikre<br>July 27, 2020 - July 30, 2020 | Lock Site<br>The reservation edit you are about to commit cannot be undone.<br>Please review the changes: |        | dit Diffe |          |    |      |     |          | I  |    |         |
| Current Site                                                      | CHANGE LOG                                                                                                |        |           |          |    |      |     |          |    |    |         |
| Days 20                                                           | Change From: 7/27/20 - 7/30/20                                                                            |        |           |          |    |      | Aug | ust 2020 |    |    |         |
| Sa Su Mo                                                          | Dates To: 8/03/20 - 8/06/20                                                                               |        | Fr        | Sa       | SI | u Mo | Tu  | We       | Th | Fr | Sa      |
| 18 19 20                                                          |                                                                                                    |        | 31        | 1        | 2  | 3    | 4   | 5        | 6  | 7  | 8       |
| 50 Amp Pull-Thru W/E/S RV Site 11 (60ft/60ft)                     | PRICE EFFECT                                                                                              |        |           |          |    |      |     |          |    |    | lerry 🕨 |
|                                                                   | \$0.00                                                                                                    |        |           |          |    |      |     |          |    |    |         |
| Future Site                                                       | CANCEL                                                                                                    |        | Au        | gust 202 | 0  |      |     |          |    |    |         |
| Su Mo Tu                                                          | We Th Fr Sa Su Mo Tu We T                                                                                 | h      | Fr        | Sa       | Su | Mo   | Tu  | We       | Th | Fr | Sa      |
| 26 27 28                                                          | 29 30 31 1 2 3 4 5                                                                                        |        | 7         | 8        | 9  | 10   | 11  | 12       | 13 | 14 | 15      |

## TO CHANGE SITE TYPE:

As an example, if you want to move them to a Deluxe Cabin, you would:

- Start with all the same steps as listed on page 21-22, STOP at page 22!
- Select "Deluxe Cabin" from the "Campsite Type" drop down menu. Then only Deluxe Cabins, available during the specified dates, will show up for you to "Change"

|                                                    | ▲ Sa<br>18 | Su<br>19      | Mo<br>20 | Tu<br>21 | We<br>22 | Th<br>23 | Fr<br>24 | Sa<br>25 | Su<br>26 | Mo<br>27 | Tu<br>28 | We<br>29 | Th<br>30 | Fr<br>31 | Infants (2<br>and<br>Under) Children Adults Pets<br>0 0 1 0                                                        |
|----------------------------------------------------|------------|---------------|----------|----------|----------|----------|----------|----------|----------|----------|----------|----------|----------|----------|----------------------------------------------------------------------------------------------------|
| 0 Amp Pull-Thru W/E/S RV Site 11 (60ft/60ft)       |            |               |          |          |          |          |          |          |          |          | Selec    | ted      |          | _        | Campsite Type<br>50 Amp Puli-Thru W/E/S RV Site                                                                    |
| ure Site                                           | July 2020  | )<br>Su<br>19 | Mo       | Tu       | We       | Th       | Fr       | Sa       | Su       | Mo       | Tu       | We       | Th       | Fr       | Browse Tent Sites<br>30 Amp W/F Tent Site SP<br>Browse Lodging<br>Denthouse SP<br>Dentone Calm<br>Dent for a State |
| i0 Amp Pull-Thru W/E/S RV Site 11 (60ft/60ft)      | 10         | 15            | 20       | 21       | 22       | 23       | 24       | 23       | 20       | 21       | C        | urrent   | 50       | 51       | Rental Unit A<br>Rental Unit C<br>Rontal Unit D                                                                    |
| 0 Amp Pull-Thru W/E/S RV Site 1 (60ft/60ft)        |            |               |          |          |          |          |          |          |          |          |          | hange    |          |          | Motorhome                                                                                                    |
| i0 Amp Pull-Thru W/E/S RV Site 10 (60ft/60ft)<br>2 |            |               |          |          |          |          |          |          |          |          | с        | hange    |          |          | Length (ft) Slide-Outs                                                                                             |
| i0 Amp Pull-Thru W/E/S RV Site 12 (60ft/60ft)      |            |               |          |          |          |          |          |          |          |          | с        | hange    |          |          | 28 Driver Side                                                                                                    |
| i0 Amp Pull-Thru W/E/S RV Site 13 (60ft/60ft)      |            |               |          |          |          |          |          |          |          |          | с        | hange    |          |          |                                                                                                    |

Ι

the reservation.

- Once you've got the site you want, you'll see the "FUTURE SITE" turn to gray, showing it selected on the grid.
  - As your guest is upgrading from an RV site to a Deluxe Cabin, they will need to pay the difference of what they previously paid, vs. the rate of a Deluxe cabin for the date ranges. You can see the balance listed below in the "Current Balance" box:

| III Booking                                                   |           |          |          |          |          |          |          |                                 |                                |              | F        | leservati | on Grid  | Rese        | vation I |         | Customers |         | ont Desk | Ove | erride Red | luests  |
|---------------------------------------------------------------|-----------|----------|----------|----------|----------|----------|----------|---------------------------------|--------------------------------|--------------|----------|-----------|----------|-------------|----------|---------|-----------|---------|----------|-----|------------|---------|
| Edit Reservation for Arden V<br>July 27, 2020 - July 30, 2020 | 'ikre     |          |          |          |          |          | 4        | Curren<br>\$48<br><u>show e</u> | t Balanc<br>39.5<br>dit detail | ∞<br>52<br>⊵ |          |           | Ec       | lit Differe | nt Site  |         | Adı       | d New S | ite      |     | Next       |         |
| urrent Site                                                   | July 2020 | D        |          |          |          |          |          |                                 |                                |              |          |           |          |             |          |         |           | Augu    | st 2020  |     |            |         |
|                                                               |           | Su<br>19 | Mo<br>20 | Tu<br>21 | We<br>22 | Th<br>23 | Fr<br>24 | Sa<br>25                        | Su<br>26                       | Mo<br>27     | Tu<br>28 | We<br>29  | Th<br>30 | Fr<br>31    | Sa<br>1  | Su<br>2 | Mo        | Tu<br>4 | We<br>5  | Th  | Fr<br>7    | Sa<br>8 |
| 50 Amp Pull-Thru W/E/S RV Site 11 (60ft/60ft)<br>✿            |           |          |          |          |          |          |          |                                 |                                |              | Sel      | ected     |          |             |          |         |           | -       |          |     | Frank,     | Jerry   |
| iture Site                                                    |           |          |          |          |          |          |          |                                 |                                |              |          |           |          |             |          |         |           |         |          |     |            |         |
| · 21 · · · ·                                                  | July 2020 | D        |          |          |          |          |          |                                 |                                |              |          |           |          |             |          |         |           | Au      | gust 202 | D   |            |         |
|                                                               | Sa        | Su       | Mo       | Tu       | We       | Th       | Fr       | Sa                              | s                              | м            | 0        | Tu N      | Ne       | Th          | Fr       | Sa      | Su        | Мо      | Tu       | We  | Th         | Fr      |
|                                                               | 18        | 19       | 20       | 21       | 22       | 23       | 24       | 25                              | 2                              | 2            | 7 :      | 28        | 29       | 30          | 31       | 1       | 2         | 3       | 4        | 5   | 6          | 7       |
| Deluxe Cabin 101                                              |           |          |          |          |          |          |          |                                 |                                |              |          |           |          |             |          |         |           |         |          |     |            |         |
|                                                               |           |          |          |          |          |          |          |                                 | _                              |              |          |           |          |             |          |         |           |         |          |     |            |         |
|                                                               |           |          |          |          |          |          |          |                                 |                                |              |          |           |          |             |          |         |           |         |          |     |            |         |

- If they are paying with a credit card, process payment as you would with any other transaction in Campspot (see page 17).
- If the guest is paying with cash or a WACO certificate, use the same process as you would for cash payments with a site (see page 18).
- Click "NEXT" in the upper right corner to finalize the change in reservation.

| III Booking                                                   |                       |          |          |          |          |          |          |                            |                                |              | R        | eservation   | Grid R   | eservation  | List    | en pe | rs Fr           | ont Desk      | Ove     | rride Req     | uest   |
|---------------------------------------------------------------|-----------------------|----------|----------|----------|----------|----------|----------|----------------------------|--------------------------------|--------------|----------|--------------|----------|-------------|---------|-------|-----------------|---------------|---------|---------------|--------|
| Edit Reservation for Arden V<br>July 27, 2020 - July 30, 2020 | ikre                  |          |          |          |          |          | +:       | Current<br>\$48<br>show ed | Balance<br>39.5<br>jit detail: | ,<br>52<br>₅ |          |              | Edit Di  | ferent Site |         | ^     | dd New S        | Site          |         | Next          |        |
| Current Site                                                  | July 202              | 50<br>Su | Mo<br>20 | Tu<br>21 | We<br>22 | Th       | Fr<br>24 | Sa<br>25                   | Su<br>26                       | Mo<br>27     | Tu<br>28 | We<br>29     | Th F     | ir Sa       | Su<br>2 | Mo    | Augu<br>Tu<br>4 | st 2020<br>We | Th      | Fr<br>7       | Si     |
| 50 Amp Pull-Thru W/E/S RV Site 11 (60ft/60ft)                 | 10                    | 15       | 20       | 21       | 22       | 25       | 24       | 25                         | 20                             | 21           | Sele     | cted         |          |             | 2       | 5     | -               | 5             |         | ,<br>Frank, J | Jerry  |
| iuture Site                                                   | July 202              | 10       |          |          | We       | Th       | 5        | 6-                         |                                |              |          |              | Th       | 5           | 6-      | 5 u   | Au              | igust 2020    | )       | Th            | -      |
|                                                               | ◀ <sup>Sa</sup><br>18 | Su<br>19 | Mo<br>20 | Tu<br>21 | We<br>22 | Th<br>23 | Fr<br>24 | Sa<br>25                   | Su<br>26                       | Mc<br>27     | о т<br>2 | J We<br>B 29 | Th<br>30 | Fr<br>31    | Sa<br>1 | 2     | Мо<br>3         | 1u<br>4       | We<br>5 | 1h<br>6       | F<br>7 |
| Deluxe Cabin 101                                              |                       |          |          |          |          |          |          |                            |                                |              |          | Selected     |          |             |         |       |                 |               |         |               |        |

Your changes in price will be displayed on the Review Reservation Changes screen and if everything looks accurate, hit "SUBMIT" to complete the reservation edit. You'll then come to an invoice summary, where you can print the changes, or email to a guest based on the links in the upper right corner of the invoice summary details page.

|                                                                                                    | eservation Changes                                                                                                    |                                                                       |                                                                                             |            |
|----------------------------------------------------------------------------------------------------|----------------------------------------------------------------------------------------------------|-----------------------------------------------------------------------|---------------------------------------------------------------------------------------------|------------|
| lease review<br>hiscellaneous<br>hanges.                                                                         | your reservation changes and confirm. This p<br>charges configured on this reservation. Thes                                                                                                    | rice difference does not include<br>e charges will show on invoice    | e changes to any<br>after confirming                                                        |            |
|                                                                                                    | Total Price Diffe<br>+\$266                                                                                                    | •.23                                                                  |                                                                                             |            |
| ummary of cha                                                                                                    | nges                                                                                                    |                                                                       |                                                                                             |            |
| Change                                                                                                    | From: 5/30/25 - 6/01/25                                                                                                    |                                                                       |                                                                                             |            |
| Dates                                                                                                    | To: 5/29/25 - 6/01/25                                                                                                    |                                                                       |                                                                                             |            |
| eluxe Cabin w/<br>Updated Invoic<br>Deluxe Cabin w<br>Children: 3, Adu                                           | Bunks - Pond View C03 Detailed Overview<br>e<br>// Bunks - Pond View C03 (May 29 - Jun 1, 2025)<br>ults: 4                                                                                                    |                                                                       |                                                                                             |            |
| eluxe Cabin w/<br>Updated Invoic<br>Deluxe Cabin w<br>Children: 3, Adu<br>Dates                                  | Bunks - Pond View CO3 Detailed Overview<br>e<br>// Bunks - Pond View CO3 (May 29 - Jun 1, 2025)<br>ults: 4                                                                                                    | Pato                                                                  | Total                                                                                       |            |
| eluxe Cabin w/<br>Updated Invoic<br>Deluxe Cabin w<br>Children: 3, Adu<br>Dates<br>May 29 - May 3<br>Dates added | Bunks - Pond View C03 Detailed Overview e // Bunks - Pond View C03 (May 29 - Jun 1, 2025) ults: 4 tem 0 Base Rate                                                                                                    | Rate<br>\$245.00 x 1 night                                            | Total<br>\$245.00                                                                           | ••         |
| eluxe Cabin w/<br>Updated Invoid<br>Deluxe Cabin w<br>Children: 3, Adu<br>Dates<br>May 29 - May 3<br>Dates added | Bunks - Pond View C03 Detailed Overview e // Bunks - Pond View C03 (May 29 - Jun 1, 2025) uits: 4 tem 0 Base Rate Fee - Online Reservation Booking Fee Fee added                                                                                                    | Rate<br>\$245.00 x 1 night<br>-                                       | Total<br>\$245.00<br>\$4.00                                                                 | ••         |
| eluxe Cabin w/<br>Updated Invoic<br>Deluxe Cabin w<br>Children: 3, Adu<br>Dates<br>May 29 - May 3<br>Dates added | Bunks - Pond View C03 Detailed Overview e  // Bunks - Pond View C03 (May 29 - Jun 1, 2025) ults: 4  // Item 0 Base Rate Fee - Online Reservation Booking Fee Fee added Fee - Surcharge Fee added Fee added                                                                                                    | Rate<br>\$245.00 x 1 night<br>-                                       | Total<br>\$245.00<br>\$4.00<br>\$7.35                                                       | •••        |
| eluxe Cabin w/<br>Updated Invoid<br>Deluxe Cabin w<br>Children: 3, Adu<br>Dates<br>May 29 - May 3<br>Dates added | Bunks - Pond View C03 Detailed Overview e // Bunks - Pond View C03 (May 29 - Jun 1, 2025) uits: 4  tem 0 Base Rate Fee - Online Reservation Booking Fee Fee added Fee - Surcharge Fee added Tax - Sales Tax - Camping                                                                                                    | Rate<br>\$245.00 x 1 night<br>-<br>-                                  | Total<br>\$245.00<br>\$4.00<br>\$7.35<br>\$14.10                                            |            |
| eluxe Cabin w/<br>Updated Invoic<br>Deluxe Cabin w<br>Children: 3, Adu<br>Dates<br>May 29 - May 3<br>Dates added | Bunks - Pond View C03 Detailed Overview e // Bunks - Pond View C03 (May 29 - Jun 1, 2025) ults: 4  tem 0 Base Rate Fee - Online Reservation Booking Fee Fee added Fee - Surcharge Fee added Tax - Sales Tax - Camping 1 Base Rate                                                                                                    | Rate<br>\$245.00 x 1 night<br>-<br>-<br>\$245.00 x 2 nights           | Total<br>\$245.00<br>\$4.00<br>\$7.35<br>\$14.10<br>\$490.00                                | •••        |
| eluxe Cabin w/<br>Updated Invoic<br>Deluxe Cabin w<br>Children: 3, Adu<br>Dates<br>May 29 - May 3<br>Dates added | Bunks - Pond View C03 Detailed Overview e // Bunks - Pond View C03 (May 29 - Jun 1, 2025) ults: 4  tem 0 Base Rate Fee - Online Reservation Booking Fee Fee added Fee - Surcharge Fee added Tax - Sales Tax - Camping 1 Base Rate FeeOnline Reservation-Booking Fee Fee removed                                                                    | Rate<br>\$245.00 x 1 night<br>-<br>-<br>\$245.00 x 2 nights<br>-      | Total<br>\$245.00<br>\$4.00<br>\$7.35<br>\$14.10<br>\$490.00<br>\$4.00                      | •••<br>••• |
| eluxe Cabin w/<br>Updated Invoic<br>Deluxe Cabin w<br>Children: 3, Adu<br>Dates<br>May 29 - May 3<br>Dates added | Bunks - Pond View C03 Detailed Overview e // Bunks - Pond View C03 (May 29 - Jun 1, 2025) ults: 4  tem 0 Base Rate Fee - Online Reservation Booking Fee Fee added Fee - Surcharge Fee added Tax - Sales Tax - Camping 1 Base Rate Fee - Online Reservation Booking Fee Fee removed Fee - Surcharge Fee - Surcharge Fee - Surcharge Fee - Surcharge | Rate<br>\$245.00 x 1 night<br>-<br>-<br>\$245.00 x 2 nights<br>-<br>- | Total<br>\$245.00<br>\$4.00<br>\$7.35<br>\$14.10<br>\$490.00<br>\$4.00<br>\$4.00<br>\$14.70 |            |

#### TO ADD A GOLF CART TO AN EXISTING RESERVATION:

- Start off by navigating to the current reservation to edit. Even though you aren't changing the reservation, you're changing the ADD ON, or adding on a golf cart, so the initial steps are the same.
- You aren't changing anything in terms of the date/site type, but you are still altering the reservation to now have a GOLF CART added, so you will want to choose the same date/site (which will pop up as the first one) in the "FUTURE SITE" area.

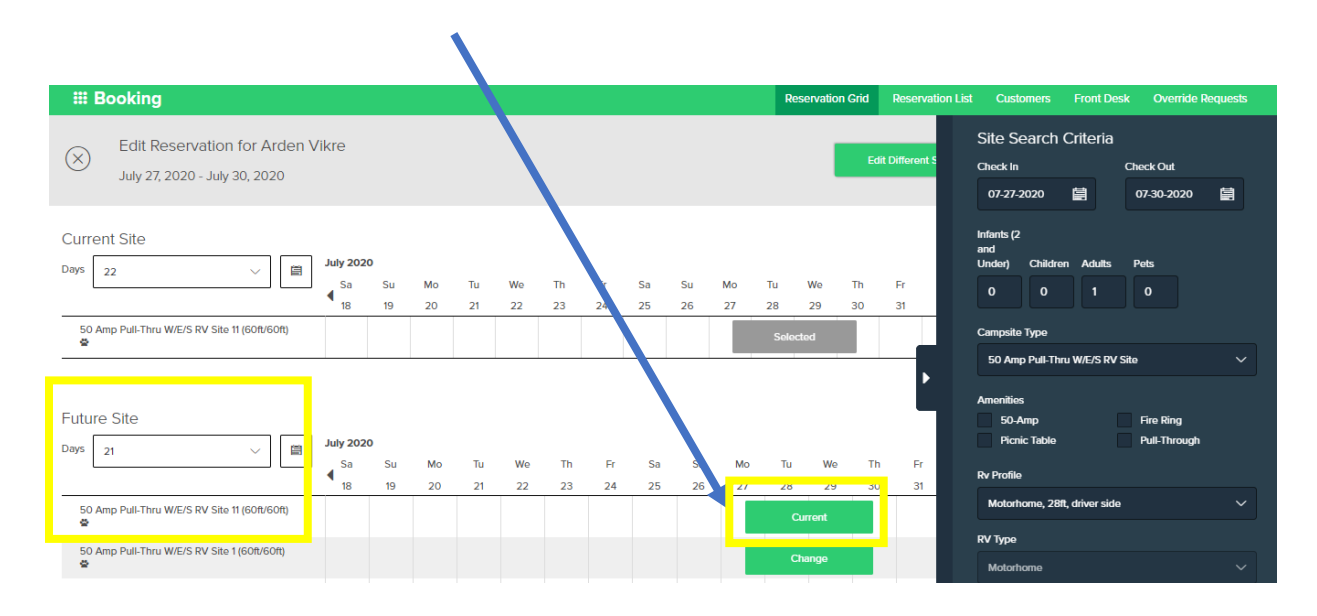

• Once you click on "CURRENT," the boxes will go gray and if you scroll down a little, you'll see an option to add Golf Carts pop up in the "Add On" Section.

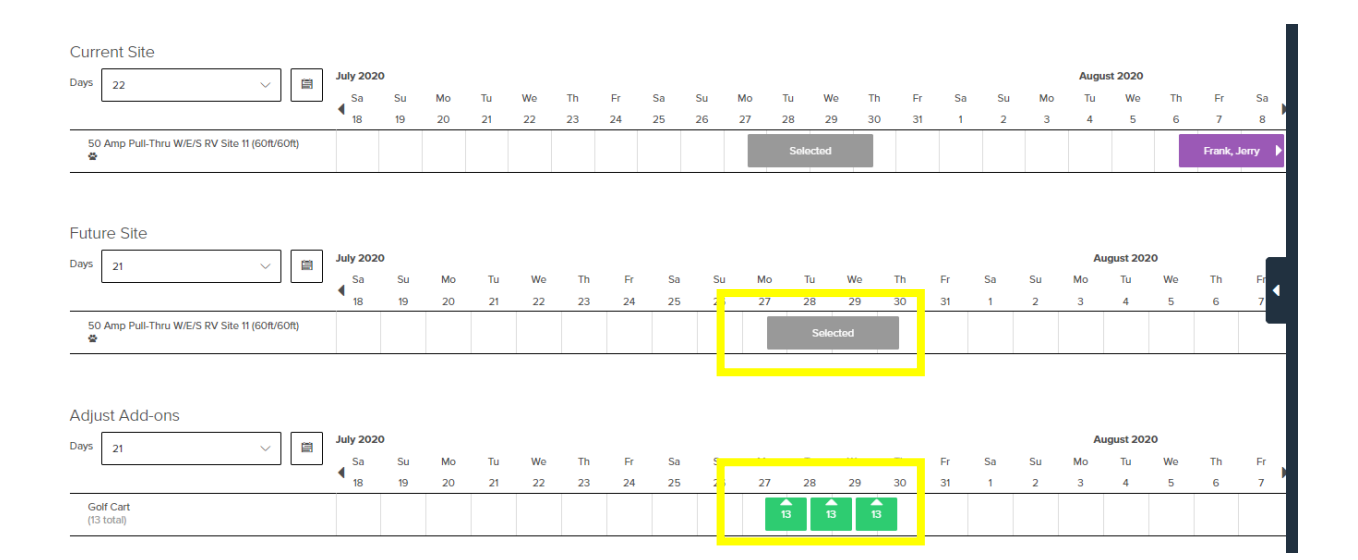

• Click on the green squares to indicate which dates your guest would like to add the golf cart to their reservation. As you choose your dates, the full inventory of golf carts available will decrease by 1 number and the "FUTURE SITE" will update with a grayed selection of golf carts being added on to the reservation.

| Days 22                                       | July 2020 | 2  |    |    |    |    |    |    |    |          |    |         |    |    |    |    |    | Augu | st 2020   |    |          | 1       |
|-----------------------------------------------|-----------|----|----|----|----|----|----|----|----|----------|----|---------|----|----|----|----|----|------|-----------|----|----------|---------|
|                                               | Sa        | Su | Мо | Tu | We | Th | Fr | Sa | Su | Мо       | Tu | We      | Th | Fr | Sa | Su | Мо | Tu   | We        | Th | Fr       | Sa      |
|                                               | 18        | 19 | 20 | 21 | 22 | 23 | 24 | 25 | 26 | 27       | 28 | 29      | 30 | 31 | 1  | 2  | 3  | 4    | 5         | 6  | 7        | 8       |
| 50 Amp Pull-Thru W/E/S RV Site 11 (60ft/60ft) |           |    |    |    |    |    |    |    |    |          | Se | lected  |    |    |    |    |    |      |           |    | Frank, . | lerry 🕨 |
|                                               |           |    |    |    |    |    |    |    |    |          |    |         |    |    |    |    |    |      |           |    |          |         |
| Future Site                                   |           |    |    |    |    |    |    |    |    |          |    |         |    |    |    |    |    |      |           |    |          |         |
| Days 21 V 🗎                                   | July 2020 | )  |    |    |    |    |    |    |    |          |    |         |    |    |    |    |    | Au   | igust 202 | 20 |          |         |
|                                               | Sa        | Su | Mo | Tu | We | Th | Fr | Sa | Su | 1        | Мо | Tu      | We | Th | Fr | Sa | Su | Мо   | Tu        | We | Th       | Er 🕢    |
|                                               | 18        | 19 | 20 | 21 | 22 | 23 | 24 | 25 | 26 | <u> </u> | 21 | 20      | 25 |    | 31 | 1  | 2  | 3    | 4         | 5  | 6        | 7       |
| 50 Amp Pull-Thru W/E/S RV Site 11 (60ft/60ft) |           |    |    |    |    |    |    |    |    |          |    | Selecte | əd |    |    |    |    |      |           |    |          |         |
| Golf Cart                                     |           |    |    |    |    |    |    |    |    |          | 1  | 1       | 1  |    |    |    |    |      |           |    |          |         |
|                                               |           |    |    |    |    |    |    |    |    |          |    |         |    |    |    |    |    |      |           |    |          |         |
| Adjust Add-ons                                |           |    |    |    |    |    |    |    |    |          |    |         |    |    |    |    |    |      |           |    |          |         |
|                                               | July 2020 | o  |    |    |    |    |    |    |    |          |    |         |    |    |    |    |    | Au   | igust 202 | 20 |          |         |
| Days 21 V                                     | Sa        | Su | Mo | Tu | We | Th | Fr | Sa | Su |          | Мо | Tu      | We | Th | Fr | Sa | Su | Mo   | Tu        | We | Th       | Fr      |
|                                               | 4 18      | 19 | 20 | 21 | 22 | 23 | 24 | 25 | 26 | 5        | 21 | 28      | 29 | 30 | 31 | 1  | 2  | 3    | 4         | 5  | 6        | 7       |
| Golf Cart<br>(13 total)                       |           |    |    |    |    |    |    |    |    |          | 12 | 12      | 12 |    |    |    |    |      |           |    |          |         |
|                                               |           |    |    |    |    |    |    |    |    |          |    |         |    |    |    |    |    |      |           |    |          |         |

- When you scroll back up, you'll see the balance owed on the "Current Balance" tab for the golf cart Add On.
- Click on the "Next" button in the upper right hand corner.

| -                                                             | -                    |                |          |          | -        |          |          |                           |                                  |             |     |             |        | -           |           |         |           |               |                            |              |           |         |
|---------------------------------------------------------------|----------------------|----------------|----------|----------|----------|----------|----------|---------------------------|----------------------------------|-------------|-----|-------------|--------|-------------|-----------|---------|-----------|---------------|----------------------------|--------------|-----------|---------|
|                                                               |                      |                |          |          |          |          |          |                           |                                  |             |     |             |        |             |           | Ì       | 3         | Cham          | pions Rive                 | rside Re     | sort      | ~       |
| III Booking                                                   |                      |                |          |          |          |          |          |                           |                                  |             | F   | Reservation | n Grid | Rese        | rvation L | ist     | Customers | s Fro         | ont Desk                   | Ove          | rride Red | quests  |
| Edit Reservation for Arden V<br>July 27, 2020 - July 30, 2020 | /ikre                |                |          |          |          |          |          | Current<br>+\$7<br>show e | t Balance<br>5.0(<br>dit details | )<br>)<br>i |     |             | E      | dit Differe | ent Site  |         | Ad        | ld New S      | iite                       |              | Next      |         |
| Current Site                                                  | July 202             | 20<br>Su       | Mo<br>20 | Tu<br>21 | We       | Th<br>23 | Fr<br>24 | Sa<br>25                  | Su<br>26                         | Mo<br>27    | Tu  | We<br>29    | Th     | Fr          | Sa        | Su      | Mo        | Augu:<br>Tu   | st 2020<br>We              | Th           | Fr        | Sa      |
| 50 Amp Pull-Thru W/E/S RV Site 11 (60ft/60ft)                 | 10                   |                | 10       |          |          | 20       |          | 20                        | 20                               |             | Sel | ected       |        |             |           | -       |           |               |                            |              | Frank, .  | Jerry   |
| Future Site                                                   | July 202<br>Sa<br>18 | 20<br>Su<br>19 | Mo<br>20 | Tu<br>21 | We<br>22 | Th<br>23 | Fr<br>24 | Sa<br>25                  | Su<br>26                         | Mo<br>27    |     | Tu W        | e<br>) | Th<br>30    | Fr<br>31  | Sa<br>1 | Su<br>2   | Au<br>Mo<br>3 | <b>gust 202</b><br>Tu<br>4 | 0<br>We<br>5 | Th<br>6   | Fr<br>7 |
| 50 Amp Pull-Thru W/E/S RV Site 11 (60ft/60ft)<br>✿            |                      |                |          |          |          |          |          |                           |                                  |             |     | Selected    |        |             |           |         |           |               |                            |              |           |         |
| family-2104345_96jpg                                          |                      |                |          |          |          |          |          |                           |                                  |             |     |             |        |             |           |         |           |               |                            |              | Sł        | how all |

• A summary of your changes will pop up. Review for accuracy and if everything looks good, click on "SUBMIT" in the lower right hand corner.

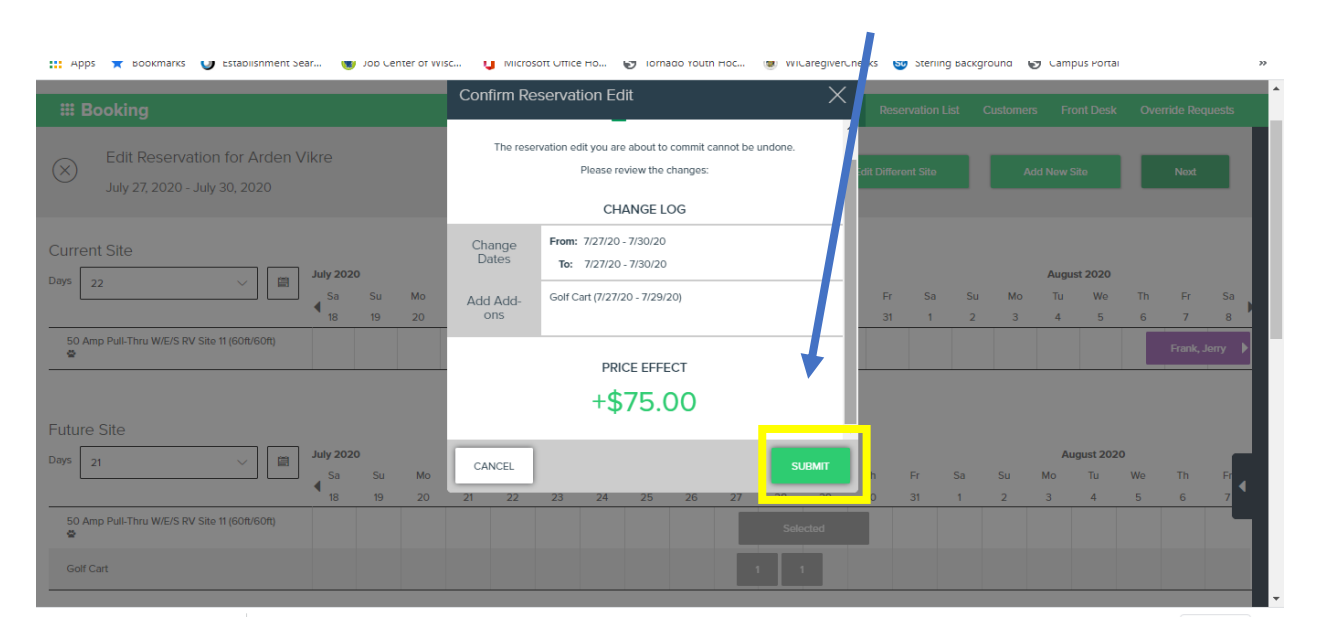

- If guest is paying with a credit card, process payment as you would with any other transaction in Campspot (see page 17)
  - If the guest is paying with cash or a WACO certificate, use the same process as you would for cash payments with a site (see page 18)
  - Be sure to have the guest sign the golf cart waiver and place the signed copy in the corresponding golf cart number in the file cabinet by the registration desk.

## 7. SPLITTING A PAYMENT WITH TWO CREDIT CARDS:

- Create a reservation you normally would, following steps listed on pages 7-17.
- When you get to the payment screen, click the "Other Amount" box and enter in the amount you wish to put on the first credit card. Be sure to add a note as to why there would be any outstanding balance on the reservation in "Payment Reason."
- You will also need to choose the "Override Minimum Due" box in the Trip Summary on the bottom/left. This will allow you to leave the remaining balance open for an additional card in the split payment.

| III Booking                              |                           | Reservation Grid Reservation List                                                                                                    | Customers F ont Desk Override Requests                                                                                                    |
|------------------------------------------|---------------------------|----------------------------------------------------------------------------------------------------|----------------------------------------------------------------------------------------------------|
| 1 Payment Method                         | Check Out                 |                                                                                                    | Trip Sur mary<br>30 nigh :: 7/07/20 - 8/06/20<br>                                                                                                    |
| Payment Amount                           | Payment Method            | Payment Reason                                                                                                    | Reserva         on Fee         \$800.00           Occupa         cy Fee         \$0.00           Pet Fee         \$0.00           Tax         \$44.00 |
| Total Balance:<br>\$844.00               | Credit Card               | Personal CC to pay a portion of the 30 day stay. Work<br>CC to pay for the rest and will update when we get<br>billing address associated with that CC. | Surchar es \$0.00<br>Site Suntotal \$844.00                                                                                                    |
| Other Amount:                            | Cash                      |                                                                                                    | Trip Total: \$844.00                                                                                                    |
| *Amount must be greater than minimum due | Credit Card Terminal      |                                                                                                    | Override minimum due Tax Exempt                                                                                                    |
|                                          | Transfer Internal Payment |                                                                                                    | View Invoice                                                                                                    |
|                                          | Check                     |                                                                                                    |                                                                                                    |

• Enter in payment details, email to guest and process payment.

- Finally, click on the "View Invoice" in green in the lower bottom/right of the Trip Summary section.
- From here, you can click on "Pay" in the upper menu to complete the rest of the transaction using the other card. Remember, if the card has a different billing address associated with it, you'll need that address/information to proceed with the payment.

|         | CAMPS               | POT             | Reservation<br>R00000010858          |                                         | EMA                           | L                              | PAY             |       | × Înar | npions Riversi | ide Resort 🗸 🗸 |
|---------|---------------------|-----------------|--------------------------------------|-----------------------------------------|-------------------------------|--------------------------------|-----------------|-------|--------|----------------|----------------|
| ⊞ В     | ooking              |                 | Reservation Summary                  |                                         |                               |                                |                 |       |        |                |                |
| ¢<br>PF |                     |                 | Confirmation #<br>R00000010858       | <sup>Dates</sup><br>Jul 7 - Aug 6, 2020 | Referral Source R<br>Other V  | eason for Visit<br><b>Vork</b> | Status<br>Confi | irmed |        |                | Î              |
|         | Confirmation        | First Nam       |                                      |                                         |                               |                                |                 | _     | - 8    |                |                |
|         | R00000010858        | <u>Shay</u>     | Guest<br>Shav Barnes                 |                                         | Reservation                   | n Total                        |                 |       |        |                |                |
|         | R00000010857        | John            | 258 Freemon Blv, V<br>(936) 641-8851 | Vest Columbia, TX 77486, USA            | Outstandi                     | ng Balance                     |                 |       |        |                |                |
|         | R00000010856        | Don             | shay.barnes11@yaho                   | oo.com                                  | \$500.0                       | 0                              |                 |       |        |                |                |
|         | <u>R00000010855</u> | <u>Johnna</u>   | Reservation                          | lilling                                 |                               |                                |                 |       |        |                |                |
|         | <u>R00000010854</u> | <u>Mary</u>     |                                      |                                         |                               |                                |                 |       | - 1    |                |                |
|         | R00000010853        | <u>Jennifer</u> | Billing Summary                      |                                         |                               |                                |                 |       |        |                |                |
|         | R00000010853        | <u>Jennifer</u> | Invoice Number<br>100000013240       | Created<br>Jul 14, 2020                 | Reservation Total<br>\$844.00 | Outstanding<br>\$500.00        | Balance         |       |        |                |                |
|         | R00000010784        | Jacque          |                                      |                                         |                               |                                |                 |       |        |                |                |
|         | R00000010784        | Jacque          | Promo Codes                          |                                         | Discounts                     |                                |                 |       | ils    |                |                |
|         |                     | choo            | Applied Promo Code                   | 2                                       | Applied Discount              |                                | 1               |       | + er   |                |                |

#### What if you forgot to click the "View Invoice" and still need to pay the remaining balance?

#### No problem!

- Just get to the reservation (searching by guest last name in Guest, or using the "Reservation List" here would be the easiest, as the most current reservation will be right at the top.
- When the Reservation Summary pops up, you'll see there is no option to click "Pay." You need to first click on the Red Reservation Total with the "Outstanding Balance" listed.

|                          | Reservation<br>R00000010858                                            |                                     |                        | EDIT PRINT MORE          | hampion | s Riverside Resort 🗸 🗸 |
|--------------------------|------------------------------------------------------------------------|-------------------------------------|------------------------|--------------------------|---------|------------------------|
| <b>₩</b> Booking         | Reservation Summary                                                    |                                     |                        |                          | Front   | Desk Override Requests |
| PRINT                    | Confirmation #         Dates           R00000010858         Jul 7 - Au | Referral Source<br>of 6, 2020 Other | e Reason for V<br>Work | Visit Status<br>Cortemed | _       | Í                      |
| Confirmation First Nam   |                                                                        |                                     |                        |                          | - 10    |                        |
| <u>R00000010858</u> Shay | Guest<br>Shay Barnes                                                   |                                     | Reservation Total      |                          |         |                        |
| R00000010857 John        | 258 Freemon Blv, West Colum<br>(936) 641-8851                          | nbia, TX 77486, USA                 | Outstanding Balance    | ,                        |         |                        |
| <u>R00000010856</u> Don  | shay.barnes11@yahoo.com                                                |                                     | \$500.00               |                          |         |                        |
| R00000010855 Johnna      | Reservation Billing                                                    |                                     |                        |                          |         |                        |
| <u>R00000010854</u> Mary |                                                                        |                                     |                        |                          |         |                        |
| R00000010853 Jennifer    | Reservation Items                                                      |                                     |                        |                          |         |                        |
| R00000010853 Jennifer    |                                                                        | 2. Ø                                | <b>_</b>               |                          |         |                        |
| R00000010784 Jacque      | CANCEL REVERT CHECKIN CHEC                                             | REASSIGN LOCK                       | UNLOCK                 | Ladada Otaba             |         |                        |
| R00000010784 Jacque      | 50 Amp Pull-Thru W/E/S RV Site                                         | e 26 😤 Jul 7 - Aug 6, 2020          | Adults: 1              | Unlocked Confirm         | ned er  |                        |
| 📑 🛱 🧮 🧿 💽                | Pi 📰 🗾                                                                 |                                     |                        |                          | ^       |                        |

• THEN, the "Pay" option will appear at the top of the screen and you can proceed like a normal credit card payment. Enter in the address associated with the new CC in the "Payment Reasons" box, as you did on Page 30.

|            | CAMPS        | POT             | Reservation R00000010858           |                              | EMAIL                         |                                          | D A nampions Riv | erside Resort 🗸 🗸              |
|------------|--------------|-----------------|------------------------------------|------------------------------|-------------------------------|------------------------------------------|------------------|--------------------------------|
| <b>₩</b> B | ooking       |                 | Reservation Summary                |                              |                               |                                          | Front Desi       | Override Requests              |
|            |              |                 | Confirmation #<br>R00000010858     | Dates<br>Jul 7 - Aug 6, 2020 | Referral Source Re<br>Other W | Aason for Visit Status<br>Vork Confirmed |                  | ×                              |
|            | Confirmation | First Nam       |                                    |                              |                               |                                          | - 100            |                                |
|            | R00000010858 | <u>Shay</u>     | Guest<br>Shay Barnes               |                              | Reservation                   | n Total                                  |                  |                                |
|            | R00000010857 | <u>John</u>     | 258 Freemon Blv,<br>(936) 641-8851 | West Columbia, TX 77486, USA | Outstandin                    | ig Balance                               |                  |                                |
|            | R00000010856 | Don             | shay.barnes11@yal                  | noo.com                      | \$500.00                      | )                                        |                  |                                |
|            | R00000010855 | Johnna          |                                    |                              |                               |                                          |                  |                                |
|            |              |                 | Reservation                        | Billing                      |                               |                                          |                  |                                |
|            | R00000010854 | Mary            |                                    |                              |                               |                                          | _                |                                |
|            | R00000010853 | <u>Jennifer</u> | Billing Summary                    |                              |                               |                                          |                  |                                |
|            | R00000010853 | <u>Jennifer</u> | Invoice Number<br>I00000013240     | Created<br>Jul 14, 2020      | Reservation Total<br>\$844.00 | Outstanding Balance<br>\$500.00          |                  |                                |
|            | R00000010784 | Jacque          |                                    |                              |                               |                                          | -                |                                |
|            | R00000010784 | Jacque          | Promo Codes                        |                              | Discounts                     |                                          | ils              |                                |
|            |              |                 | Applied Promo Code                 |                              | Applied Discount              |                                          | er               |                                |
|            | H: 🗖 🤇       |                 |                                    |                              | Walua Occupancy Foor          | (100%) 621                               | ~ 10             | (売 句》) 10:46 AM<br>7/14/2020 見 |

# How to Check In/Check Out A Guest

# How to Check In a Guest

Confirm campsite is clean and ready for check-in.

Ask guests name, find premade packet in alphabetized (by last name) file folders next to printer.

- If folder is not found, look up guest's information on Campspot and print. You can access this information by looking up the Guests last name, the reservation in the Reservation Grid, OR while you check them into "FRONT DESK."
- Click on the box in front of their reservation and print packet if need be.

| <b>♦</b> CAMPSPOT          |                 |           |                |              |                                       |                    |             |               |                | TS Chan      | ipions Riversio | de Resort 🗸 🗸     |
|----------------------------|-----------------|-----------|----------------|--------------|---------------------------------------|--------------------|-------------|---------------|----------------|--------------|-----------------|-------------------|
| <b>Ⅲ Booking</b>           |                 |           |                |              |                                       |                    | Reserva     | tion Grid Res | ervation List  | Customers Fi | ont Desk        | Override Requests |
| Arrivals 2 Departures      |                 |           |                | Departures 💿 |                                       |                    |             | Wh            | o's in the Par | k 142        |                 |                   |
|                            |                 |           |                |              |                                       |                    |             |               |                |              |                 | , April 23, 2021  |
| Confirmation               | First Name      | Last Name | Phone          | Group        | Site                                  | Terms & Conditions | Arrival     | Departure     | Nights         | Occupants    | Balance         | , itus 🗸          |
| <b>B</b> <u>0000011922</u> | Jack            | Gronholz  | (507) 382-0964 |              | 50 Amp Pull-Thru W/E/S RV Site 🕁 - 11 | Not Accepted       | 4.16.21 (1) | 4.29.21       | 13             | 2/0/2/0-2    | <u>\$0.00</u>   |                   |
| R00000011937               | Jasmine         | Perrote   | (608) 799-4515 |              | 50 Amp Pull-Thru W/E RV Site 🖨 - 223  | Not Accepted       | 4.23.21     | 4.25.21       | 2              | 0/2/2/0-4    | -               |                   |
| R00000011951               | Wayne & Celeste | Bautch    | (715) 985-3810 |              | Seasonal Site 🚔 - 106                 | Accepted           | 4.01.21     | 10.31.21      | 213            | 0/0/2/0-2    |                 | Checked-In        |

- Have guests sign check in packet if they did not use express check in online.
  - There will be a signature line on the last page if they didn't). This will also be noted in the 'Terms & Conditions' column as "Not Accepted."
  - Click on the guest's 'Reservation' confirmation number and scroll down to the 'Terms & Conditions' section. Click on 'Edit.'
  - Next click on the 'Guest signed printed paper copy.' And then click on 'Save Changes' and close out of Reservation to get back to the FRONT DESK screen.

| Description                                                     | Dates                                   | Guests                                                    | Locked?                 | Status    |                                                                                                    |                                                                             |
|-----------------------------------------------------------------|-----------------------------------------|-----------------------------------------------------------|-------------------------|-----------|----------------------------------------------------------------------------------------------------|-----------------------------------------------------------------------------|
| Amp Pull-Thru W/E/S RV Site 11<br>vel Trailer, 41ft, both sides | Apr 16 - Apr 29, 2021                   | Adults: 2                                                 | P Unlocked              | Confirmed | Reservation Notes                                                                                                   | Add Note File Attachments No File Attachments                               |
| Notes                                                           | Add Note File Atta                      | chments                                                   |                         | Add File  | Additional Information                                                                                              | Reservation History                                                         |
| aufi notes                                                      | Reserva                                 | tion History                                              |                         |           | Legacy Reservation Id<br>-                                                                                          | ••• Terms & Conditions W<br>Withdrawn<br>Tina Severson   Apr. 23, 20        |
| eservation Id                                                   | ••• Reserva<br>Trisha Silv              | tion Confirmed<br>ers   Apr. 16, 2021 12:                 | 57 PM                   |           | Pricing Variance<br>-                                                                                               | Terms & Conditions A<br>Paper copy signed<br>Tina Severson   Apr. 23, 21    |
| fariance                                                        | ••• Confirm<br>Emailed t<br>Trisha Silv | ation Sent<br>o gronhomm@outlo<br>ers   Apr. 16, 2021 12: | D <b>k.com</b><br>57 PM |           | Terms & Conditions<br>Guest has not accepted the Terms & Conditi                                                    | Reservation Confirme<br>ons. Trisha Silvers   Apr. 16, 202                  |
| & Conditions                                                    | Edit                                    |                                                           |                         |           | Have the guest sign the E-Signature or select an op<br>E-Sign Terms Conditions<br>O Guest sign I printed paper copy | Confirmation Sent<br>Emailed to gronhomm@c<br>Trisha Silvers   Apr. 16, 202 |

• If the 'Terms & Conditions' have been accepted, you can check the box in front of the reservation and click on the 'Check-In' button at the top of the screen.

|      | Arrivals 2   |                 |           |                | Departures 💿 |                                       |                    |           | Who's in the Park ඟ |        |           |               |              |
|------|--------------|-----------------|-----------|----------------|--------------|---------------------------------------|--------------------|-----------|---------------------|--------|-----------|---------------|--------------|
| PRIN |              | REVE            |           |                |              |                                       |                    |           |                     |        |           | Friday, Ap    | ril 23, 2021 |
|      | Confirmation | First Name      | Name      | Phone          | Group        | Site                                  | Terms & Conditions | Arrival   | Departure           | Nights | Occupants | Balance       | Status       |
|      | R00000011922 | Jack            | Gronholz  | (507) 382-0964 |              | 50 Amp Pull-Thru W/E/S RV Site 🖨 - 11 | Not Accepted       | 4.16.21 🕦 | 4.29.21             | 13     | 0/0/2/0-2 | <u>\$0.00</u> |              |
|      | R00000011937 | Jasmine         | Perrote   | (608) 799-4515 |              | 50 Amp Pull-Thru W/E RV Site 🖶 - 223  | Not Accepted       | 4.23.21   | 4.25.21             | 2      | 0/2/2/0-4 | :             |              |
|      | R00000011951 | Wayne & Celeste | Bautch    | (715) 985-3810 |              | Seasonal Site 🕸 - 106                 | Accepted           | 4.01.21   | 10.31.21            | 213    | 0/0/2/0-2 |               | Checked-In   |
|      | R00000011950 | Dale and Leslie | Danckwart | (507) 272-2267 |              | Seasonal Site - New Addition - 30     | Accepted           | 4.01.21   | 10.31.21            | 213    | 0/0/2/0-2 |               | Checked-In   |

- Review how many people are staying with them (check number listed on packet and wristbands to see if they match) Sites are allowed up to 5 guests per site. It is \$10 per person per day for all guests staying after that as long as they are within the family unit – otherwise they should be getting an additional site!
- If they need to add more people to their stay this can be done using Campspot-edit their reservation information and ask guests to either apply to card on file (if there is one) or use a new card to pay for additional. Each guest needs a wristband if over the age of 2.
- Inform guests of their site number and give them their car pass (only one car pass per site unless they pay for an additional one, the cost is \$5 and can be processed through the POS system).
- Direct guest to the CampersApp and show them where to download if they don't have it. Show them how to find the Activities section, as well as how to order on the app for food, firewood, etc.
- Mark the guests' site on the map and draw a line showing them the route to their site.
- Ask if guests have any questions.

#### CHECK IN CABIN/RENTAL UNIT/BUNK HOUSE

- Follow same process for checking in as above, until you get to the review of # of people.
- Review how many people are staying with them (check number listed on packet and wristbands to see if they match. Rental Units include up to 5 people. Cabins include up to 8 people, and the bunkhouse includes 22 people. It is \$10 per person per day for all additional guests.
- If they need to add more people to their stay this can be done using Campspot-edit their reservation information and ask guests to either apply to card on file (if there is one) or use a new card to pay for additional. Each guest needs a wristband if over the age of 2.
- When checking into a rental unit, be sure the renter understands to check the list to be sure all items listed on the check in list are in the unit. If the unit is left unclean or

missing items, their Credit Card will be charged a minimum of \$100 cleaning fee. We will notify them before charging the card.

- Go over "Check out procedure" with guest so they are aware of what to do when they check out. Check out times is noon for rentals & 11 am for campsites. They may request a late check-out. Be sure to check the computer to see if the site is available. On rentals be sure cleaning times work.
- Inform guests of their rental unit number and give them their rental unit key.
- Give guest their cars pass (only one car pass per site unless they pay for an additional one, the cost is \$5 and can be processed through the POS system).
- Direct guest to the CampersApp and show them where to download if they don't have it. Show them how to find the Activities section, as well as how to order on the app for food, firewood, etc.
- Mark the guests' site on the map and draw a line showing them the route to their rental unit.
- Ask if guests have any questions.

## IF THEY ADDED A GOLF CART TO THEIR STAY

- A golf cart should be assigned their name if they booked in advance. Find file folder and key that matches their assigned number. Call security to do a cart check and the security staff member will walk them through operation and complete a form.
- Have guest fill out both sides of rental agreement.
- No unlicensed guests are allowed to drive the golf cart, inform guest that it will be taken away.
- Inform guests where carts are located and to meet security there.
- Inform them to bring the cart back to where they got it at the end of their rental period and that they are to bring the key to the office and ask for Security to be called to check it back in.
- Security to mark that the guest picked up their cart on check out form.
- Security should take pictures of the cart before and after.

If adding a golf cart at check in (if there are any available)

- Look up reservation information on Campspot.
- Edit reservation to include golf cart during their stay. Process remaining balance with their card on file (if there is one) or take a new card. Proceed with golf cart check out routine.

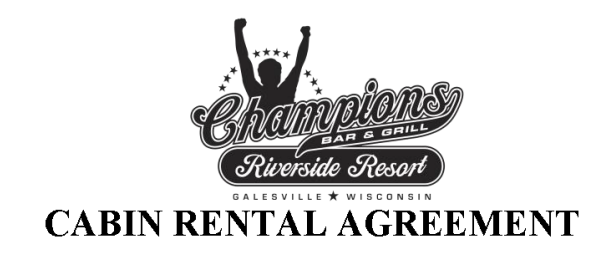

| Renter                 | • Name(s):                                                                                                    |                                                                                                    |                                                                                                    |  |  |  |  |  |
|------------------------|----------------------------------------------------------------------------------------------------|----------------------------------------------------------------------------------------------------|----------------------------------------------------------------------------------------------------|--|--|--|--|--|
| Street                 | Address:                                                                                                    |                                                                                                    |                                                                                                    |  |  |  |  |  |
| City: _                |                                                                                                    | State:                                                                                                    | Zip:                                                                                                    |  |  |  |  |  |
| Date:                  | to                                                                                                    | Phone Number:                                                                                                    |                                                                                                    |  |  |  |  |  |
| Hereby, a<br>Condition | grees to rent Cabin on site # at Champ<br>s:                                                                                                    | ions Riverside Resort for the period a                                                                                                    | bove in accordance with the following terms and                                                                                                    |  |  |  |  |  |
| 1.                     | A. Renter agrees to abide by all Park Rules (in brochure) and insure that Renter, Renter's family, guest and visitors follow the same. Anyone asked to leave the campground for failure to follow Park rules will result in a forfeiture of your deposit and all fees paid.<br>Renter acknowledges that they have received a copy of, read and understand the above Park Rules.                                                                                                    |                                                                                                    |                                                                                                    |  |  |  |  |  |
| 2.                     | Renter agrees NO SMOKING inside of cabins ar the unit.                                                                                                    | nd further agrees to pay a \$500 fine ar                                                                                                    | d cleaning fee if renter, renter's family, guest or visitors smoke inside                                                                                                    |  |  |  |  |  |
| 3.                     | Renter agrees that NO PETS are allowed, either i agrees to a \$200 cleaning fee if renter, renter's far                                                                                                    | n the unit (other than the Bunkhouse<br>nily, guest or visitors bring a pet into                                                                        | which is limited to one pet) or outside the unit (pet safety) and further the cabin.                                                                                                    |  |  |  |  |  |
| 4.                     | Renter agrees to return all keys issued by the park<br>guest, or visitors fail to return any of the keys.                                                                                                    | at the end of the rental period and fur                                                                                                    | ther agrees to pay a \$100 relocking fee if renter, renter's family,                                                                                                    |  |  |  |  |  |
| 5.                     | Renter agrees that upon entering the unit they will check all cabin inventory against the inventory list provided and will report any missing items<br>immediately. Renter further agrees to assume responsible that all cabin inventory items are accounted for before checking out and agrees to pay established<br>replacement costs for any items found missing after Renter checks out. Champions Riverside Resort agrees to inform Renter of any discrepancies within 3<br>days of check out. Renter must return any missing items within 7 days thereafter to avoid replacement costs. |                                                                                                    |                                                                                                    |  |  |  |  |  |
| 6.                     | Renter agrees to inform management as soon as possible of any damages or items not in working order.                                                                                                    |                                                                                                    |                                                                                                    |  |  |  |  |  |
| 7.                     | Renter agrees to properly clean all pots & pans, dishes, glasses, flatware and utensils used and sweep out cabin before leaving. Garbage is to be taken to dumpsters, located by the dump station.                                                                                                    |                                                                                                    |                                                                                                    |  |  |  |  |  |
| 8.                     | Renter agrees if unit is left in an unclean condition agrees to inform Renter of any discrepancies with                                                                                                    | n, the credit card on file will be charg<br>in 3 days of check out.                                                                                     | ed a minimum of \$100 cleaning fee. Champions Riverside Resort                                                                                                    |  |  |  |  |  |
| 9.                     | Renter agrees to hold Champions Riverside Resor<br>result of damage to the property of the renter's far<br>family, guests or visitors, within the campground.<br>Riverside Resort. Renter agrees to carry appropria                                                                                                    | t, harmless against all claims, actions<br>nily, guest or visitors while within the<br>Any and all damages or losses, perso<br>ate insurance for above. | and demands for damages or otherwise that could arise either as a<br>e campground, or as a result of injuries sustained by Renter, Renter's<br>nal or otherwise, shall be at the risk of the Renter and not Champions |  |  |  |  |  |
| 10.                    | Renter agrees that the official check-in time is 4pr                                                                                                    | m on the date of arrival. A fee may oc                                                                                                    | cur for early check-in.                                                                                                    |  |  |  |  |  |
| 11.                    | Renter agrees that the official check-out time is 12                                                                                                    | 2pm on their designated departure dat                                                                                                    | e. Renter agrees that there are no refunds for early departure.                                                                                                    |  |  |  |  |  |
| 12.                    | Renter agrees that if personal property is left on the<br>Park shall deal with it as provided by laws, sec. 70                                                                                                    | ne premises after contract has expired 04.05(5), Wis. Stats.                                                                                            | that it shall be deemed that you abandoned the property and that the                                                                                                    |  |  |  |  |  |
| Please                 | be sure to check the following items u<br>-Turn off the lights<br>-Put down any awnings<br>-Remove all garbage and put into du<br>-Remove all personal belongings fro<br>-Leave the A/C on at comfortable te<br>-Lock the unit as you depart<br>-Fire should be extinguished<br>-Kids and Car all loaded up<br>-Key dropped off in the store<br>-Buckle up and have a SAFE drive h                                                                                                    | upon your departure of the l<br>umpsters as you depart the c<br>om the cupboards, drawers a<br>mp – 75 degrees                                          | Rental Unit:<br>ampground<br>Ind refrigerator                                                                                                    |  |  |  |  |  |
| Thanks                 | for renting and enjoying our facility!                                                                                                    | Hope to see you back "Ca                                                                                                    | mping" again!                                                                                                    |  |  |  |  |  |

Agreed to and accept on this \_\_\_\_\_Day of \_\_\_\_\_, 2022

Renters(s) Signature(s):\_\_\_\_\_,

# How to Check Out a Guest

Check Out:

- Collect rental unit keys, golf cart keys, etc. Call security to check carts.
- If there are any damages (take pictures and email the manager), reach out to the customer to discuss and if the issues are rectified, charge proper amount to credit card on file. The reservation cannot be closed out with any open/pending charges.
- In Campspot, log in and go to the FRONT DESK on the top navigation bar.
- Click on the box to the left of the reservation and once highlighted, click on the 'Check Out' button on the top.

| 4    |                     |            |           |                |       |                                      |                    |         |                 |                  |              |            |                  |
|------|---------------------|------------|-----------|----------------|-------|--------------------------------------|--------------------|---------|-----------------|------------------|--------------|------------|------------------|
| ## B | looking             |            |           |                |       |                                      |                    | R       | eservation Grid | Reservation List | Custom       | Front Desk | verride Requests |
|      |                     | Arriva     | als 🛛     |                |       | Departure                            | es 💿               |         |                 | w                | 'ho's in the | Ранк       |                  |
| PRI  |                     | REVER      | CHECK OUT |                |       |                                      |                    |         |                 |                  |              | Friday,    | April 23, 2021   |
|      | nfirmation          | First Name | Cust Name | Phone          | Group | Site                                 | Terms & Conditions | Arrival | Departure       | Nights           | Occupants    | Balance    | Status 🗸 🗸       |
|      | <u>R0</u> 000011836 | BRENDA     | STREMCHA  | 16083866614    |       | 50 Amp Pull-Thru W/E RV Site 🖨 - 222 | Accepted           | 4.16.21 | 4.18.21         | 2                | 0/0/2/0-2    | \$0.00     | Checked-Out      |
|      | R00000011882        | duane      | canfield  | (715) 404-5184 |       | 50 Amp Back-In W/E RV Site & - 624   | Accepted           | 4.16.21 | 4.18.21         | 2                | 0/0/2/0-2    | \$0.00     | Checked-Out      |
|      | R00000011885        | Ryan       | Larson    | (608) 780-6011 |       | 50 Amp Back-In W/E RV Site 😭 - 618   | Accepted           | 4.16.21 | 4.18.21         | 2                | 0/0/4/0-4    | \$0.00     | Checked-Out      |
|      | R00000011517        | Donald     | Genrich   | 17155730784    |       | 50 Amp Pull-Thru W/E RV Site 🖨 - 223 | Accepted           | 4.15.21 | 4.19.21         | 4                | 0/0/2/0-2    | \$0.00     | Checked-Out      |

Rental Unit Check Out:

- Walk through unit and check for cleanliness, any damages, and missing items from inventory list.
- Hang Rental unit key on hook above printer.
- If there are any damages or missing items (take pictures and email the manager), reach out to the customer to discuss and if the issues are rectified, charge proper amount to credit card on file. The reservation cannot be closed out with any open/pending charges.
- In Campspot, log in and go to the FRONT DESK on the top navigation bar.
- Click on the box to the left of the reservation and once highlighted, click on the 'Check Out' button on the top.

| 9    | CAMPS                                     | РОТ        |                |                |       |                                      |                    |         |                 |                  | 🌲 💶 🗖     | nampions Riverside | Resort ~         |
|------|-------------------------------------------|------------|----------------|----------------|-------|--------------------------------------|--------------------|---------|-----------------|------------------|-----------|--------------------|------------------|
| ## B | looking                                   |            |                |                |       |                                      |                    | R       | eservation Grid | Reservation List | Custon    | Front Desk         | verride Requests |
|      | Arrivals 2 Departures 2 Who's in the Part |            |                |                |       |                                      |                    |         |                 |                  |           |                    |                  |
| PRI  |                                           | REVERT     | L<br>CHECK OUT |                |       |                                      |                    |         |                 |                  |           | Friday,            | April 23, 2021   |
|      | enfirmation                               | First Name | Last ne        | Phone          | Group | Site                                 | Terms & Conditions | Arrival | Departure       | Nights           | Occupants | Balance            | Status 🗸         |
|      | <u>R00 00011836</u>                       | BRENDA     | STREMCHA       | 16083866614    |       | 50 Amp Pull-Thru W/E RV Site 🖨 - 222 | Accepted           | 4.16.21 | 4.18.21         | 2                | 0/0/2/0-2 | \$0.00             | Checked-Out      |
|      | 30000011882                               | duane      | canfield       | (715) 404-5184 |       | 50 Amp Back-In W/E RV Site 샾 - 624   | Accepted           | 4.16.21 | 4.18.21         | 2                | 0/0/2/0-2 | \$0.00             | Checked-Out      |
|      | R00000011885                              | Ryan       | Larson         | (608) 780-6011 |       | 50 Amp Back-In W/E RV Site 🖶 - 618   | Accepted           | 4.16.21 | 4.18.21         | 2                | 0/0/4/0-4 | \$0.00             | Checked-Out      |
|      | R00000011517                              | Donald     | Genrich        | 17155730784    |       | 50 Amp Pull-Thru W/E RV Site 🖨 - 223 | Accepted           | 4.15.21 | 4.19.21         | 4                | 0/0/2/0-2 | \$0.00             | Checked-Out      |

# **Golf Carts**

# **Golf Cart Check Out Procedure**

- Guests can book golf carts at the time of their reservation online, over the phone, or in person. It must be added through Campspot. *It should <u>NOT</u> be rung through the POS.*
- When putting check in packets together, if a guest has a golf cart added to their reservation, assign them a cart number.
- Write the Customers Name and site number next to the corresponding cart on the "Golf Cart Check Out/In" Sheet.
- Then attach the corresponding golf cart file and key to the guest's reservation packet.
- When Guests arrive, have them fill our both sides of the Golf Cart Rental Agreement. This must be done before giving them the keys.
- Inform guests that no unlicensed drivers are eligible to operate carts.
- Inform guests that failure to follow rules/guidelines will be grounds for revocation of cart without refund.
- Place a check mark and your initials in the "Checked Out" box of the corresponding golf cart number and guest.

| Golf Cart Add On Details                                                                                                    | 2025     |
|----------------------------------------------------------------------------------------------------|----------|
| Fri/Sat, daily rate = \$57.50                                                                                                    | \$115.00 |
| 3 night pkg including weekend (so if someone stays Thurs/Fri/Sat or<br>Fri/Sat/Sun nights, this pkg rate would apply - \$52.33 daily rate) | \$157.00 |
| Holiday Rates - (3 night min only on Holiday weekends; \$73.00 daily rate)                                                                 | \$219.00 |
| Weekday Package Rates (applicable Mon - Thurs on any 3 nights - must<br>book 3 nights to get discount! \$41.67 daily rate)                 | \$125.00 |
| Daily Rate (single day rental no matter day unless holiday)                                                                                | \$68.00  |

• Be sure Security is called to CHECK-OUT and CHECK-IN Golf Carts.

#### **Cart Check Out Form**

| Golf Cart Check Out/In |         |             |             |            |  |  |  |  |
|------------------------|---------|-------------|-------------|------------|--|--|--|--|
| Cart #                 | Name    | Site Number | Checked Out | Checked In |  |  |  |  |
| 1                      | Jon Doe | 311         | 🗸 кк        |            |  |  |  |  |
| 2                      |         |             |             |            |  |  |  |  |
| 3                      |         |             |             |            |  |  |  |  |
| 4                      |         |             |             |            |  |  |  |  |
| 5                      |         |             |             |            |  |  |  |  |
| 6                      |         |             |             |            |  |  |  |  |
| 7                      |         |             |             |            |  |  |  |  |
| 8                      |         |             |             |            |  |  |  |  |
| 9                      |         |             |             |            |  |  |  |  |
| 10                     |         |             |             |            |  |  |  |  |
| 11                     |         |             |             |            |  |  |  |  |
| 12                     |         |             |             |            |  |  |  |  |
| 13                     |         |             |             |            |  |  |  |  |
|                        | •       |             |             |            |  |  |  |  |

#### **Golf Cart Rental Agreement (Back)**

| Renters Name:                       | Cart Number                                                                                                    |
|-------------------------------------|----------------------------------------------------------------------------------------------------|
| Site Number:                        |                                                                                                    |
|                                     | Golf Cart Rules Summary Checklist                                                                                                    |
|                                     | All drive a must be licensed, have a copy of their license on file with us and be listed on account.                                                             |
|                                     | Pressing gas pedal releases brake (VEN WITH FOLY OUT)                                                                                                    |
|                                     | De not allow kids to play entite cart OE set en driver 's seat or sit en driver 's lap.                                                                          |
|                                     | AT pussengers must be property seated. No kneeling, standing or sitting on laps, 6-person maximum.                                                               |
|                                     | Cart may only be driven en readerays and not be driven out of park.                                                                                              |
|                                     | May NOT drive around speed bumps, you must drive over them.                                                                                                    |
|                                     | Violation of any rules 1 sted on the contract will result in a \$10 fine, per violation, psychle when the cort is related to deducted from the security deposit. |
|                                     | Renter agrees to be held hable for all damage caused to a golf out during the serm of the rental.                                                                |
|                                     | Sacciff's Deptwill be called for any OWI or DUI.                                                                                                    |
| ° cart, fy that my cart, has been i | repected for damage with anything intedled ow.                                                                                                    |
| terrer's Signature                  |                                                                                                    |
| Se-Rental Employee Initiate.        | Post Rental Employee Initials:                                                                                                    |

GOLF CART INSPECTION FOR DAMAGES

NEED PHOTO OF CARTS FRONT & BACK

#### **Golf Cart Rental Agreement (Front)**

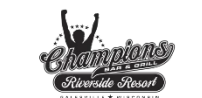

#### **Golf Cart Rental Agreement**

| Renter Name(s):   |      |    |                  | Site #: |  |
|-------------------|------|----|------------------|---------|--|
| Address:          |      |    | _City/State/Zip: |         |  |
| Rental Date/Time: | From | to | Phone Number     |         |  |

- Hereby, agrees to rent Golf Cart # \_\_\_\_\_\_ at My Campground for the period above in accordance with the following terms and conditions and those guidelines listed on the back of this form:
  Renter agrees that only the licensed drivers listed below may drive the cart and that these drivers have been instructed in the cart usage and are familiar with the rules. Renter also accepts responsibility for any lines incured by these drivers or any unauthorized users of the cart.
  Renter agrees not a driver or allow anyone to drive golf cart after consuming alcoholic be wrange or while intoxicated. The Trempealeau County Sheriff Dept. will be contacted and a citation issued to anyone driving while intoxicated.

  - Renter agrees that no one may so to the driver's lap while the eart is in motion and that no one except the licensed driver listed below may steer the golf car (i.e. a child sitting next to yourmay not steer the cart).
     Renter understands that pressing the gas pedal releases the brake and agrees not to allow children or others to play on cart in such away that they may accidentally release the brake.

  - Renter agrees that carts are limited to a maximum of 6 persons and that all passengers must be seated at all times while cart is in motion.
  - Renter agrees that carts may not be driven during quiet hours, 10pm to 7am Sunday to Thursday and 11pm to 7am on Friday and Saturday. Renter agrees to obey all stop & one-way signs, and to only drive on roadways within the park. Renter agrees not to drive cart outside of park.
  - 8. Renter agrees to not drive around speed bumps
  - Renter agrees that failure to follow any of the rules will result in a S10 fine being deducted from their security deposit. Severe safety or repeated violations will result in the renter is rights being terminated, without retund for remainder of time for the rental period. 9.
  - Renter agrees to inform management as soon as possible of any and all damages that happen or items not in working order.
     Renter understands and acknowledges that they may incur personal injury or bodily damage while driving golf eart.

  - 12. Renter agrees to be held liable for all damage caused to a golf cart during the term of the rental.
  - 1... remer agrees to be held liable for all damage caused to a golf cart during the term of the rental.
    1... remer requests that the Park term them the golf cart and in consideration there of agree to hereby release, hold hamnless, and forever discharge the Park from all actions, claims: expenses or during sof any kinal growing out of or related to reming of golf cart. Renter understands and acknowledges that the Park would not allow Renter to rent golf cart without related to reming of golf cart. Renter understands and acknowledges that the Park would not allow Renter to rent golf cart without related to reming of therefore agrees to hold Park hamnless against all claims, actions and demands for damages or otherwise that could arise either as a result of renting golf cart to Renter's family, guests or visitors while within the camporund, or as a result of imprires saturation by Renter, Renter's family, guests or visitors, which we camporund Aay and all damages or losses, personal or otherwise, shall be at the risk of the Renter and not the Park. Renter acknowledges that this is a full and complete release for all injuries and damages, which the renter may sustain as a result of renting golf cart.

Agreed to and accepted on this \_\_\_\_\_ Day of \_\_\_\_\_, 2025 Renter Signature(s)

Additional Licensed Drivers:

Additional Licensed Drivers:

# Seasonal Camper Information

## **How to Take Seasonal Payments**

- 1. Grab Receipt book from office. Located in bottom right drawer under desk. (return immediately after use)
- 2. Ask Customer what their preferred form of payment is (Cash, Check, or Credit Card). If using a credit card for seasonal payments, add \$100 FEE to total (Not needed on electric bill payments)
- 3. Fill in Receipt book based on their payment method. SEE IMAGES BELOW.
  - a. Date
  - b. Name of person making the payment
  - c. Payment amount written out on the line and numerical value in the box provided. (Like a Check)
  - d. On the line below write, Site # and what the payment is for. Ex) "Electric Bill" or "Seasonal Payment". This is where you would write the Check Number or POS Order number is paying with a credit card.
  - e. Write payment type (Cash, Check, Credit Card, etc..)
  - f. On the "From" Line, write your name so that management knows who completed the transaction.
- 4. Distribute receipt copies
  - a. White=Customer
  - b. Yellow=With payment in envelope
  - c. Pink=Stays in Receipt Book
- 5. Place Payment and Yellow Receipt in an envelope. Mark the outside or the envelope with the following.
  - a. Seasonal Name
  - b. Site Number
  - c. "Attention Lisa"
- 6. Seal the envelope and drop in the safe.

## CASH PAYMENT

| RECE          | DATE 12-15-20 No. ]      | 47584      |
|---------------|--------------------------|------------|
| RECEIVED FROM | John Doc \$              | 150.00     |
| Onehu         | indred fifty and NO/100- | DOLLARS    |
| OFOR RENT SC  | easonal Site # cas       | h          |
| ACCOUNT       | CASH Electric            |            |
| PAYMENT       | MONEY FROM TO TO TO      |            |
| BAL. DUE      | OCREDIT<br>OCARD BY      | A-2701<br> |

|                   | and the second second se |            |
|-------------------|----------------------------------------------------------------------------------------------------|------------|
| RECE              | IPT DATE 12-15-20                                                                                                    | No. 147582 |
|                   | John Doe                                                                                                    | \$ 400.00  |
| Fourhu            | indred and NO/100                                                                                                    | DOLLARS    |
| OFOR RENT SEC     | sonal pmt site #                                                                                                    | CK#4432    |
| ACCOUNT           | Cash Y                                                                                                    |            |
| PAYMENT           | MONEY FROM                                                                                                    | TO         |
| BAL. DUE          |                                                                                                    | A-27(      |
| Caller States and |                                                                                                    |            |

\*Record Check Number on Receipt

#### **CREDIT CARD PAYMENT**

| RECE          | PT DATE 12-15-20 No. 147585                             |
|---------------|---------------------------------------------------------|
| RECEIVED FROM | John Doe \$142.10<br>Indred fourty two and 18/100 DOLLI |
| OFOR RENJEA   | ional site # electric papes                             |
| ACCOUNT       | CHECK FROM LISU TO                                      |
| PAYMENT       |                                                         |
| BAL. DUE      | CARD BY                                                 |

\*Complete Transaction by going to "Store"->"Seasonal Camping"->"Type Amount"

\*Record POS Order number on Receipt

\*If seasonal payments add \$100 FEE to total (Not needed on electric bill payments)

## How to Add Golf Cart to a Seasonal Guest:

- Find guests current reservation.
- Chose to EDIT reservation.
- Choose the date for the single-day or weekend dates for the golf cart add on. Remember to choose the CURRENT site you aren't changing the site, only adding on the cart!

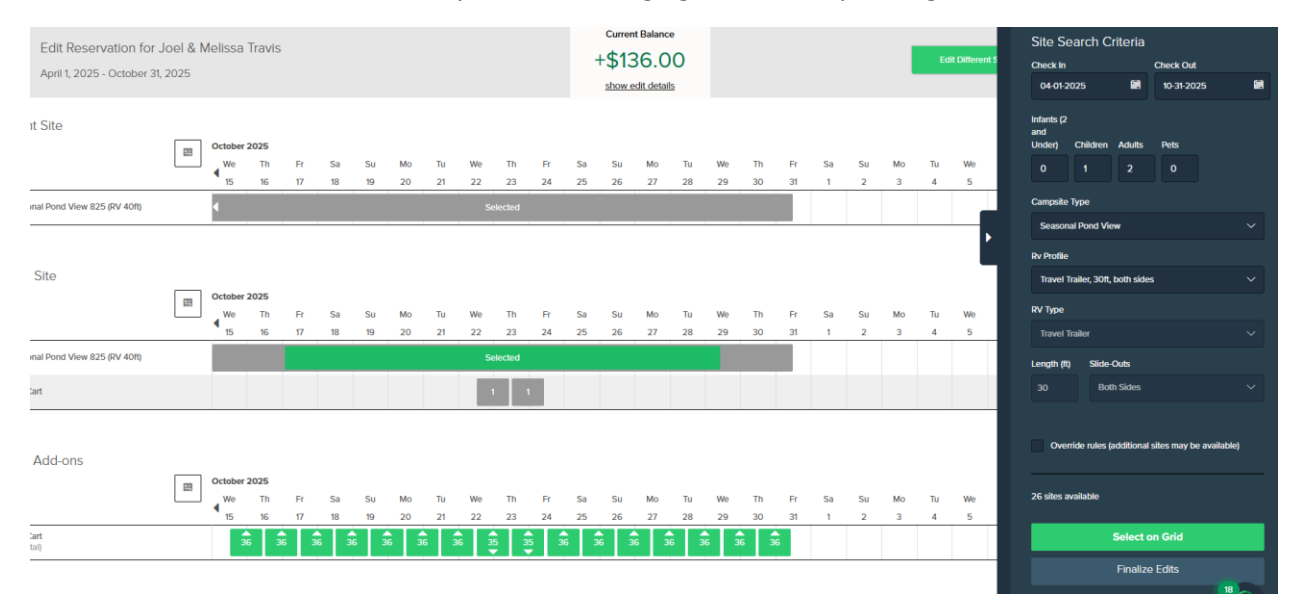

You'll see the balance come up in Campspot as what's owed at the top of the screen.

Click into "Show Edit Details" at the top of the screen.

The reservation price difference of adding the golf cart will be reflected here. Choose to "CONFIRM CHANGES" and collect payment.

If the Seasonal Guest does not have a CC on file, you'll have to add the CC information.

You can do this same process for someone who is staying as a guest of the seasonal – just do NOT save the payment type when entering in the CC!

#### **Review Reservation Changes**

Please review your reservation changes and confirm. This price difference does not include changes to any miscellaneous charges configured on this reservation. These charges will show on invoice after confirming changes.

|                                  | +                                                       | \$136.00                 |            |
|----------------------------------|---------------------------------------------------------|--------------------------|------------|
| Summary of ch                    | anges                                                   |                          |            |
| Adjust<br>Add-ons                | From: No add-ons<br>To: Golf Cart (10/22/25 - 10/24/25) |                          |            |
| Seasonal Pond                    | View 825 Detailed Overview                              |                          |            |
| Updated Invoi                    | ice                                                     |                          |            |
| Seasonal Pon<br>Children: 1, Ad  | d View 825 (Apr 1 - Oct 31, 2025)<br>ults: 2            |                          |            |
| Dates                            | Item                                                    | Rate                     | Total      |
| Apr 1 - Oct 3                    | Seasonal Rate - 2025                                    | \$17.38 avg x 213 nights | \$3,700.00 |
|                                  | Tax - Sales Tax - Camping                               |                          | \$203.50   |
| Updated Add-                     | on Details                                              |                          |            |
| Golf Cart (Oct                   | 22 - Oct 24, 2025) Add-on added                         |                          |            |
| Dates                            | Item                                                    | Rate                     | Total      |
| <ul> <li>Oct 22 - Oct</li> </ul> | t 24 Base Rate                                          | \$68.00 x 2 nights       | \$136.00   |
|                                  |                                                         |                          |            |

# Other Information

# **Gaming Procedures**

Gaming Procedures: Pull Tabs

- Payouts are made upon verifying the card be sure to check serial numbers.
- Serial numbers are taped on the gaming desk.
- Cross off the amount won making sure you can still read it and initial the card as pd.
- If the pull tab machine is low or has maintenance issues call the manager as soon as possible.
- Count the gaming bag upon your shift and ending your shift initial
- Winners print out must be signed by customer and initialed by the bartender.
- Employees may play pull tabs after their shift but never during.
- Employees must be extremely confidential when talking about customers winning or losing. None of this is our business or other customers information. Talking about this affects the perception the guest has of opportunity to win or lose. The gambling piece in general should be treated as the customers business – if they want to announce it – that's fine. We should never watch them or comment on their personal gaming business one way or the other.

# **Selling Gift Certificate Procedure**

- Ask customer the amount they would like.
- Ask what denomination increments they would like.
- Ring through POS system. "Camp Store"-> "Purchase Gift Certificate"->enter amount->complete transaction.
- Call manager on duty to get certificates from safe.
- Write date sold and initial.
- When redeeming certificates, check expiration dates (valid through) initial.

| mpions Riverside Re               |                                                                         |         |  |  |  |
|-----------------------------------|-------------------------------------------------------------------------|---------|--|--|--|
| Cert # Champions Riverside Resort | W16751 Pow Wow Lr<br>Galesvill V 2 5 mpions & Grill<br>50 V 2 07 Code # |         |  |  |  |
|                                   | 1: Thra Dec. 31, 2021 No cash back - No cash value                      | 認識      |  |  |  |
| Signature: Dailhan                | Date Sold:                                                              | Twitter |  |  |  |

# What We All Need to Know

## **Wood Deliveries:**

- Bagged Wood \$8+tax no gator loads this year in case anyone asks!
- Can pay in store, bar, or upon delivery (if cash)
- Walkie Maintenance when needed. Enunciate, repeat site numbers, Pd or not Pd.

## lce:

- \$3 for a 7lb bag
- Located on the outside of Bar & Grill

## Propane:

- Sizes: 20 # or 30#
- Ring it in POS
- Radio Maintenance to exchange
- Located outside pavilion

## Arcade:

- Redemption call club center or refer to activity schedule for times to redeem.
- Repairs or lost tokens security

## Visitors:

- All visitors must pay \$15/person/day if they are visiting someone in the campground.
- They must register on the iPad set up at registration, no exceptions.
- Children under 2 there is no charge
- If they want to drive in its \$5, the car passes are in the registration area marked in a drawer below the cash register.
- Check with management if we are allowing visitors during that weekend.

## Pool Use:

- Visitors Sunday Thursday only; campers Sunday Saturday
- Must have wristbands
- Open 10 am dusk daily
- No lifeguard, swim at own risk, no glass by the pool, must use swim diapers
- Check-Champs2995@gmail.com password is Powwow2995 (this was for COVID, but will keep account active in case we need to use it again)

**Pond Use:** Anyone disobeying the rules will be asked to leave.

- Hours: 10am to Dusk (Hours may vary due to weather or campground discretion)
- NO LIFEGUARD ON DUTY SWIM AT YOUR OWN RISK
- Champions Riverside Resort wristband is required to use swim pond. Anyone without a wristband caught in the pond or on the beach will be fined \$50.00.
- Participants/Minors under the age of 16 MUST be accompanied by an adult. (Parents/legal guardian of participants aged 16-17 must complete the online waiver [or a paper copy] before being admitted to the pond.)
- NO CARRY INS ARE ALLOWED.
- Lifejackets are REQUIRED for all ages.
- No dives, flips, somersaults, etc. from any of the inflatables.
- Please do not overload, collapse, unhook or flip any of the inflatables.
- No sharp objects in pockets while using inflatables.
- Respectful behavior and taking turns are expected.
- Pond will close during bad weather and at campground management discretion.
- No pets allowed on the beach or in the water.
- Do not throw sand, mud or rocks.
- No glass containers allowed on the beach or in the water.
- No swimming after dark.
- Please pick up your trash, do not litter.
- Please keep radio volume to a minimum.
- No motor or electric vehicles on the beach.
- No pool chairs in the pond.
- Pond will be closed when lightening or thunder are present.
- Please be considerate and respectful of all other guests.
- This is a lined pond; please do not screw or pound stakes, umbrellas, or anything into the sand within 10 feet of water line. Please stop digging as soon as the black liner is showing.

## Golf Cart:

| Golf Cart Add On Details                                                                                                    |          |  |
|----------------------------------------------------------------------------------------------------|----------|--|
| Fri/Sat, daily rate = \$57.50                                                                                                    | \$115.00 |  |
| 3 night pkg including weekend (so if someone stays Thurs/Fri/Sat or<br>Fri/Sat/Sun nights, this pkg rate would apply - \$52.33 daily rate) | \$157.00 |  |
| Holiday Rates - (3 night min only on Holiday weekends; \$73.00 daily rate)                                                                 | \$219.00 |  |
| Weekday Package Rates (applicable Mon - Thurs on any 3 nights - must book 3 nights to get discount! \$41.67 daily rate)                    | \$125.00 |  |
| Daily Rate (single day rental no matter day unless holiday)                                                                                | \$68.00  |  |

- Must fill out agreement
- No drivers under the age of 16
- Make sure carts are checked in/out

## **CampersApp**

DOWNLOAD THIS ON YOUR PHONE SO YOU ARE EDUCATED IN WHAT'S HAPPENING

- Menu items on here
- Activities for the weekend are on here
- Pricing for deliveries and requests

## **Activity Schedule**

- EVERYONE SHOULD HAVE THIS IN YOUR POCKET ALL WEEKEND
- Check Employee Facebook/Schedulefly for additional notes/updates
- Seasonals have paper/disposable yellow bands for their guests & children and a green silicone wristband for themselves.
- Anyone in the pool or on the grounds MUST have a wristband. Check with Registration to see what the color band is currently for non-seasonal campers/guests.

## Pump Outs

- Seasonals must sign up and pay on CampersApp by Sunday for the following Monday \$20 fee with a tank / \$50 in an emergency.
- We do not allow anyone who is NOT staying with us to use the dump station.

## **Camper Rules**

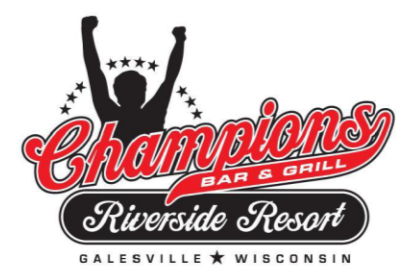

## Champions Thanks You for Camping with us!

Please enjoy your stay and let us know if we can make your stay more pleasurable! Give us a call at 608-582-3707 if you would like Dinner Delivered to your campsite - \$3.00 Delivery Fee! Stay connected FREE Wi-Fi Hotspot located around the bar and grill and store!

Champions Riverside Resort believes that Safety and Fun are the two most important priorities in our campground, therefore we ask that you observe all campground Rules and Signs posted throughout the campground. Please notify any situation that may require our attention. *Please review the terms and conditions of your reservation to see a full list of rules/regulations. All reservations on NON-REFUNDABLE*.

<u>Campsite Definition</u> – One family unit is allowed to camp per site. No more than 5 people per family unit. Your pet must be tagged upon check in and be current on all vaccinations. Pets are not allowed in the rental units and park model. Each site has 1 picnic table, fire pit, water and electric.

Quiet Hours - 11:00pm to 8:00am (enforced by security personnel). Quiet time means no loud radio; no loud talking or laughing outside of unit; no loud amplified sound at any time. A quiet gathering is acceptable as long as it is not disturbing to other guests. Security personnel conduct periodic patrols, day and night. Decisions of security personnel are absolutely final pertaining to noise, campfires and other infringements of the rules. Any drunkenness, profanity or obnoxious nuisances will not be tolerated and may result in immediate ejection from the park without refund, or it may serve for grounds for confining one to their campsite until management so deems to release them. Firearms are prohibited. Call security immediately if you are being disturbed.

## <u>Visitors</u> – All visitors that are not paid campers must register with the office. There is a \$15.00 per person per day charge to use our facility. Visitors are not allowed to bring in pets to the campground.

Swimming Pool (Swim at Your Own Risk) - Our pool is open from 10am until dusk daily. Adult supervision is REQUIRED at all times at the pool. There is NO DIVING, FLIPPING, HORSE PLAY, OR PHYSICAL CONTACT while in the pool. There is no Lifeguard on duty at this location. Thanks for your consideration! Please dispose of all glass beverages before entering pool area. Appropriate swimwear must be worn including swim diapers, which can be purchased at Champions Club Center.

Swimming Pond (Swim at Your Own Risk) – Opens at 10 am until dusk daily. Life jackets required to be in swim pond on any inflatables. No lifeguard on duty. No glass on beach. Stay off the rocks. Participants/Minors under the age of 16 MUST be accompanied by an adult. (Parents/legal guardian of participants aged 16-17 must complete the online waiver [or a paper copy] before being admitted to the pond.)

Appropriate swimwear must be worn including swim diapers, which can be purchased at Champions Club Center. <u>Campers/Children/Guests</u> – Minors are not allowed to smoke or drink alcohol in the common areas or around the campground and will be asked to go back to their campsite. Be sure that all the guests in your group know where the store or office is in case of an emergency such as a lost camper; all campers should use this area as a meeting place. Be sure that all children know the number of their campsite in case of separation. Curfew for children is 11pm...please talk to your children about respecting the campground property. We reserve the right to restrict children to their site if their behavior is unacceptable. Registered camper shall be liable for damage to the site and the campground caused by them, their children, guests and/or invitees and shall pay for all repairs. Any person, whose conduct is offensive to other campers, or the management, will be required to leave. Management will determine "Offensive conduct" as each instance arises, and management's decision will be final. Local Law Enforcement will be called to deal with drunken and disorderly conduct.

<u>Campfires</u> - Fires may be built in designated areas only. Be sure fires are extinguished before leaving campsite. Due to the increased spread of diseases to the trees, please do not bring in Firewood if you are outside of a 25-mile radius to Champions or from any quarantined area. (Subject to change)

Garbage - All campers must place garbage in the dumpsters located near the dump station.

Rental Items - Golf Carts - see separate rental agreements for rates and rules.

For Sale - Wood LP Gas and Ice

This facility DOES NOT ALLOW any weapons to be carried on any person or in any vehicle while on this property.

#### Campsite Check Out Time is 11:00 am - Rental Units Check Out Time is 12:00pm

Camping is an outdoor experience and we do not have control over the discomfort that Mother Nature may bring. Therefore, we do not give refunds or rain checks due to circumstances out of our control. Our park is privately owned, therefore, Champions Riverside Resort reserves the right to remove campers or their guest(s) that are inconsiderate to others or who have infringed any of the rules set forth without refund. We also have the ability to have flexible hours of operation, varying with season, which will be posted on the door of the Office or in the weekend calendar of events. Wisconsin State Law prohibits the dumping of any wastewater onto the ground.

Hospital/Clinic: Urgent Care Mayo Clinic Health Systems Onalaska: 191 Theatre Road, Onalaska, WI 54650 | 608-392-5000 and Gunderson Health Urgent Care: 3111 Gunderson Drive Onalaska, WI 54605 | 608-775-8658

Champions Riverside Resort W16751 Pow Wow Lane Galesville WI 54630

# **Campground Map**

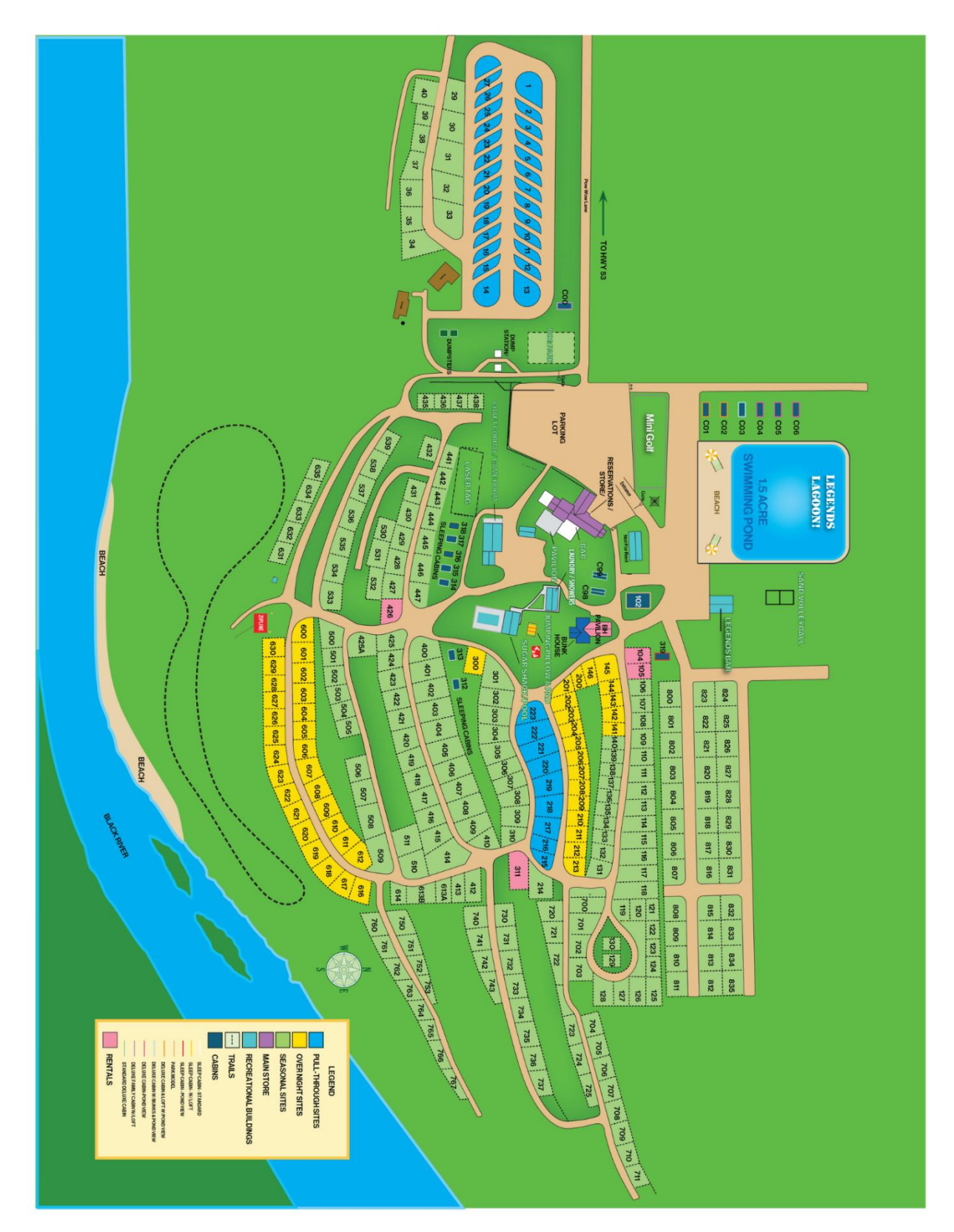